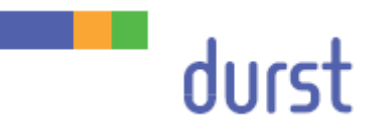

# Rho P10 200/250

# Service Manual – Diagnostics

Edition 09.04.2014

# Table of contents

| 1   | About this document      |                                                          |    |
|-----|--------------------------|----------------------------------------------------------|----|
| 1.1 | Purpose and target group |                                                          |    |
| 1.2 | Revisions                |                                                          |    |
| 1.3 | Symbo                    | ols and markers                                          | 5  |
|     | 1.3.1                    | Structure of warnings                                    | 6  |
| 2   | Emer                     | gency operation                                          | 7  |
| 2.1 | Emerg                    | gency operation with only one UV lamp                    | 7  |
|     | 2.1.1                    | Pre-requirements                                         | 7  |
|     | 2.1.2                    | Activating emergency operation                           | 7  |
| 2.2 | Emerg                    | gency operation with a defective media feed roll unit    | 8  |
| 2.3 | Emerg                    | gency operation with a defective HMD unit                | 8  |
|     | 2.3.1                    | Exchanging the components HMD unit and MFR unit          | 8  |
|     | 2.3.2                    | Using an MFR motor as a HMD motor                        | 9  |
|     | 2.3.3                    | Resetting the MFR motor                                  | 10 |
| 2.4 | Emerg                    | gency operation with a defective media transport encoder | 10 |
| 2.5 | Deacti                   | ivating individual print heads                           | 11 |
| 2.6 | Deacti                   | ivating print head rows                                  | 13 |
| 3   | Diagn                    | nostics                                                  | 14 |
| 3.1 | Troubl                   | leshooting with printer software                         | 14 |
|     | 3.1.1                    | Commands                                                 | 14 |
| 3.2 | Error c                  | code list                                                | 19 |
| 3.3 | Pilz sa                  | afety controller                                         | 40 |
|     | 3.3.1                    | Pin/LED assignment for the program LH4010P6              | 40 |
|     | 3.3.2                    | Meaning of LEDs on the PNOZ m1p                          | 45 |
| 3.4 | ACS C                    | Controller                                               | 47 |
|     | 3.4.1                    | Preparing the SpiiPlus MMI Application Studio            | 47 |
|     | 3.4.2                    | Safety and Faults Monitor                                | 47 |
|     | 3.4.3                    | Print carriage motion test                               | 50 |
|     | 3.4.4                    | Media transport belt initialization                      | 51 |
| 3.5 | Media                    | transport analysis                                       | 52 |
|     | 3.5.1                    | Preparing the media transport analysis                   | 52 |
|     | 3.5.2                    | Testing the encoder during printing                      | 54 |
|     | 3.5.3                    | Testing the belt breakthrough                            | 56 |
|     | 3.5.4                    | Testing the gear play                                    | 58 |
|     | 3.5.5                    | Testing the sine error                                   | 60 |
| 3.6 | HMD r                    | motor (M-drive troubleshooting )                         | 62 |
|     | 3.6.1                    | Checking communication                                   | 62 |
|     | 3.6.2                    | Reading the error number                                 | 62 |
|     |                          | -                                                        | -  |

|      | 3.6.3   | Interrogating the reference switch / limit switch               | 63 |
|------|---------|-----------------------------------------------------------------|----|
|      | 3.6.4   | M-drive error code list                                         | 64 |
| 3.7  | Testing | g the media detection sensor                                    | 67 |
| 3.8  | Fusion  | board                                                           | 68 |
|      | 3.8.1   | Checking the internal power supply to the printed circuit board | 68 |
|      | 3.8.2   | Checking that the fusion board has booted up correctly          | 69 |
|      | 3.8.3   | Checking the correct data connection                            | 69 |
|      | 3.8.4   | Checking the temperature of the fusion board                    | 70 |
|      | 3.8.5   | Checking the quality of the signal in the light guide           | 70 |
| 3.9  | UV uni  | t                                                               | 71 |
| 3.10 | Print h | ead                                                             | 71 |
|      |         |                                                                 |    |

# 1 About this document

- Make sure that this document is accessible at all times.
- Insert all supplements received from Durst Phototechnik AG into this document.
- Read and comply with this document and all other documents in the service documentation.

# 1.1 Purpose and target group

This document is part of the service documentation and contains information on the facilities for emergency operation and for diagnostics in the event of faults.

This information applies to printers of the Rho P10 200/250 range of Durst Phototechnik AG and should be referred to by the following personnel:

- Durst Phototechnik AG Service Engineers (Service Engineer DV)
- General service technicians (Service Technician GV)
- Customer's technicians trained on site (In-house Technician)

# 1.2 Revisions

| Edition of the document | What is new?                                                                     |
|-------------------------|----------------------------------------------------------------------------------|
| 14.02.2014              | First edition                                                                    |
| 10.03.2014              | Fusion board modified                                                            |
| 31.03.2014              | Emergency operation with only one UV lamp modified, chapter ACS Controller added |
| 09.04.2014              | Update of error code list                                                        |

Tab. 1: Revision index

# 1.3 Symbols and markers

| Symbol        |          | Meaning                                                                                                    |
|---------------|----------|----------------------------------------------------------------------------------------------------|
| ✓             |          | Pre-requirement for an action                                                                                 |
| •             |          | Request for a single-step action                                                                              |
| 1.            |          | Step within a request for a multi-step action                                                                 |
| <b>\</b>      |          | Result of an action sequence                                                                                  |
| i             |          | Note for easier or safer work                                                                                 |
| $\rightarrow$ |          | Cross-reference                                                                                               |
|               | DANGER!  | Immediately dangerous situation, where disregard of the safety measures will lead to death or serious injury. |
|               | WARNING! | Potentially dangerous situation, where disregard of the safety measures may lead to death or serious injury.  |

| Symbol |          | Meaning                                                                                             |  |
|--------|----------|----------------------------------------------------------------------------------------------------|--|
|        | CAUTION! | Potentially dangerous situation, where disregard of safety measures may lead to minor injury.       |  |
| NOTE!  |          | Potentially dangerous situation, where disregard of safety measures may lead to damage to property. |  |

Tab. 2: Symbols and markers

#### 1.3.1 Structure of warnings

Warnings are structured as follows (shown here as an example: the warning level "WARNING"):

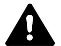

# WARNING! Type and source of the hazard

- Consequences of the hazard.
- ▷ Measures for avoiding the hazard.
- Read the warning and comply with it.

# 2 Emergency operation

In the event of some faults (such as a defective UV bulb), emergency operation is available. Some types of emergency operation are displayed in the bottom right corner of the printer software as "Emergency op.".

Comply with the pre-requirements (e.g. software version and firmware version) for emergency operation.

# 2.1 Emergency operation with only one UV lamp

#### 2.1.1 Pre-requirements

- ✓ It must be known which UV bulb is not operational.
- ✓ The signal "shutter closed" must be operational for both UV lamps
- ✓ The necessary software must be installed:
  - Printer software version 1.1 Rev02 RC3 or higher

#### Checking the operation of the "Shutter closed" signal

- 1. Select the **Other** tab.
- 2. Open and close the shutters for UV lamp 1 and UV lamp 2.
- Check that the "Shutter closed" input is correctly displayed at the Pilz safety controller (→ Chapter 3.3.1, p. 40).

If the "Shutter closed" signal is missing for either UV lamp, the Pilz safety controller intervenes and prevents emergency operation.

#### Procedure if the "Shutter closed" signal is missing

Bridge the "shutter closed" signal at the connection unit of the UV system (relays K4 and K5).

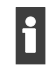

▷ After exchanging the defective component and deactivation of emergency operation, remove the bridge otherwise the UV system will not operate correctly.

#### 2.1.2 Activating emergency operation

- 1. Agree with the customer which emergency operation to select:
  - Unidirectional glossy
  - Unidirectional matt
- 2. Make sure that all components (EPS, cables, bulb, exhaust fan) are operational for the selected lamp. If necessary, exchange the position of a component.
- 3. Activate emergency operation in the DurstPrinter.setup file: Change the value for RhoUVLampEmergencyOperation accordingly and insert/change the parameter with the respective value.

| cyOperation |
|-------------|
|             |
|             |
|             |
|             |

Tab. 3: Available values for RhoUVLampEmergencyOperation

- 4. Save the DurstPrinter.setup file.
- 5. Restart the printer software.
- 6. Select the **Configuration** tab.
- 7. Press the **Send to Rho** button in the **Feature Data** area.

#### 2.2 Emergency operation with a defective media feed roll unit

When the printer is switched off, the height of the media feed roll unit can be adjusted manually by means of the toothed belt.

1. Activate emergency operation of the MFR motor in the DurstPrinter.setup file: Change the value for RhoMediaFeedRollConfiguration accordingly and insert the parameter with the respective value.

| Mode                          | Value for<br>RhoMediaFeedRollConfiguration |
|-------------------------------|--------------------------------------------|
| Not in emergency operation    | 0                                          |
| Operation without an MFR unit | 1                                          |

Tab. 4: Available values for RhoMediaFeedRollConfiguration

- 2. Save the DurstPrinter.setup file.
- 3. Restart the printer software.
- 4. Select the **Configuration** tab.
- 5. Press the Send to Rho button in the Feature Data area.

# 2.3 Emergency operation with a defective HMD unit

The same types of electrical components are used for the height adjustment of the media feed roll unit (MFR) and of the print carriage (HMD). Of course the motors have different motor addresses and programs, but can however be interchanged. In the event of a defective HMD motor, the MFR motor can also be used for emergency operation.

The emergency operation works in case of a defect of the following electrical components:

- Reference switch
- Limit switch
- MDrive filter PCB
- Motor

#### 2.3.1 Exchanging the components HMD unit and MFR unit

- 1. Establish which component of the HMD unit is defective.
- 2. Remove the corresponding part from the MFR unit.
- 3. Activating emergency operation with a defective media feed roll unit ( $\rightarrow$  Chapter 2.2, p. 8).

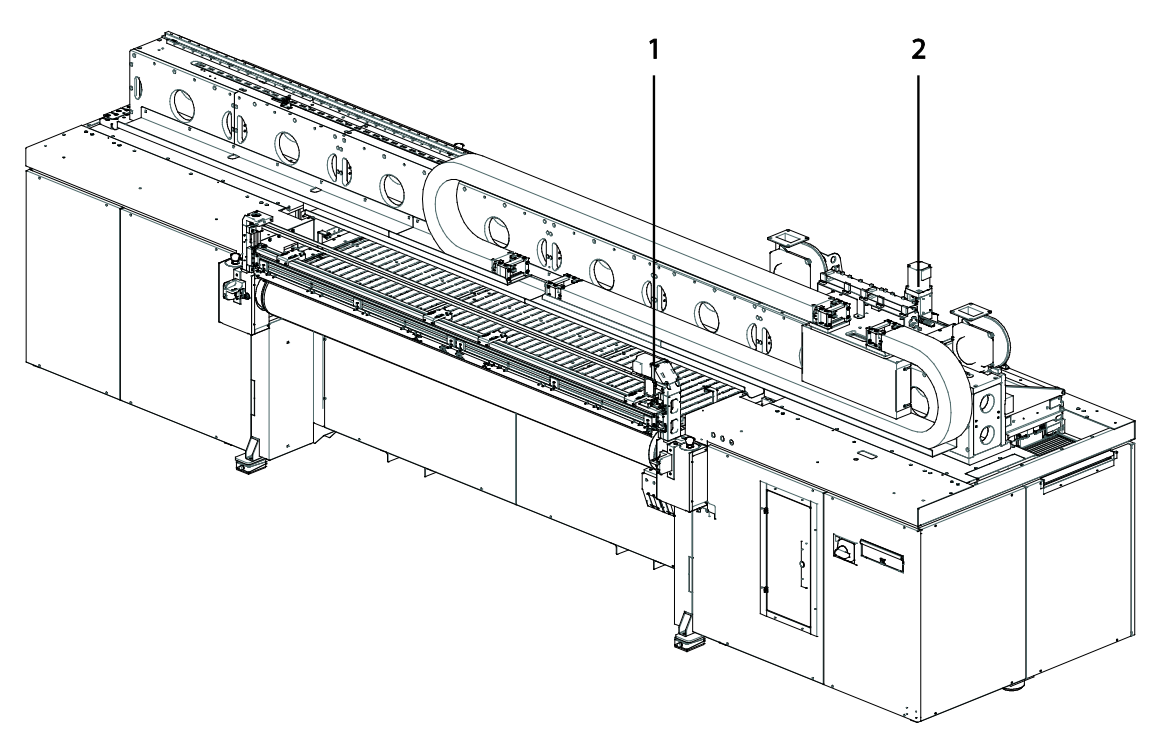

Fig. 1: Position of the M-drive motors

- 1 MFR motor motor address b
- 2 HMD motor motor address a
- 2.3.2 Using an MFR motor as a HMD motor

# NOTE! Connecting and disconnecting cables whilst the printer is switched on will damage the motor!

- > Always switch the printer off at the main switch.
- ▷ Wait approx. 10 min before connecting the M-drive motors individually, so that the condensers on the circuit boards have time to be discharged.
- 1. Switch the printer off at the main switch.
- 2. Disconnect the electrical connections to the HMD motor.
- 3. Switch the printer on at the main switch.
- 4. Select the **Communication** tab.
- 5. To test the communication to the MFR motor b, send a serial command YCMDbPR DN. Response: YCMD "b"
- 6. To change the address of the MFR motor from b to a (HMD motor), send a serial command YCMDbDN="a".
- 7. To set the echo mode to full duplex, send a serial command YCMDaEM=0.
- 8. To save changes in the motor, send a serial command YCMDaS.
- 9. Switch the printer off at the main switch.
- 10. Exchange the HMD motor for the MFR motor.
- 11. Switch the printer on at the main switch.
- Adjust the reference switch for the HMD motor and the head media distance (→ Service Manual Settings).

#### 2.3.3 Resetting the MFR motor

As soon as the HMD motor can be exchanged, the MFR motor must be restored to its position, since the two motors differ in their programming.

- 1. Switch the printer on at the main switch.
- 2. Select the **Communication** tab.
- 3. To test the communication to the HMD motor, send a serial command YCMDaPR DN. Response: YCMD "a"
- To change the address of the HMD motor from a to b (MFR motor), send a serial command YCMDaDN="b".
- 5. To set the echo mode to Full Duplex, send a serial command YCMDbEM=0.
- 6. To save changes in the motor, send a serial command YCMDbS.
- 7. Switch the printer off at the main switch.
- 8. Exchange the MFR motor for the HMD motor.
- 9. Switch the printer on at the main switch.
- 10. Move the motors to their positions and adjust the reference switches, the head media distance and the media feed roll unit distance ( $\rightarrow$  Service Manual Settings).

# 2.4 Emergency operation with a defective media transport encoder

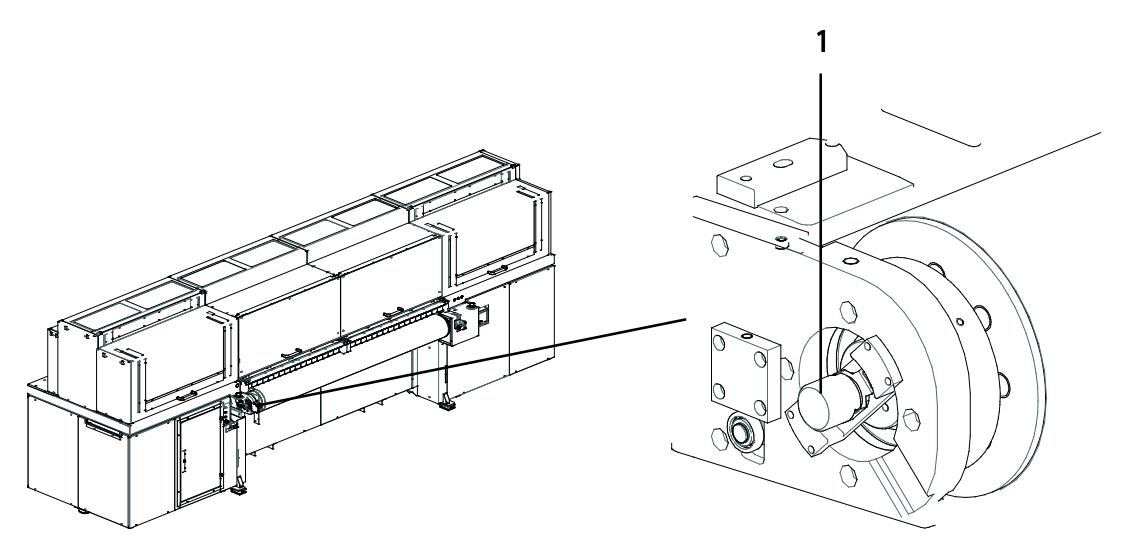

Fig. 2: Position of the media transport encoder

1 Media transport encoder

If the media transport encoder is missing or defective, the printer can continue to print in emergency operation. It may be necessary to select a higher print quality so as to minimise the banding effect.

1. Activate emergency operation in the DurstPrinter.setup file: Change the value for RhoMediaEncoderEmergencyOperation accordingly and insert the parameter with the respective value.

| Mode                                          | Value for<br>RhoMediaEncoderEmergencyOperation |
|-----------------------------------------------|------------------------------------------------|
| Not in emergency operation                    | 0                                              |
| Operation without the media transport encoder | 1                                              |

Tab. 5: Available values for RhoMediaEncoderEmergencyOperation

- 2. Save the DurstPrinter.setup file.
- 3. Restart the printer software.
- 4. Select the **Configuration** tab.
- 5. Press the Send to Rho button in the Feature Data area.

# 2.5 Deactivating individual print heads

This function can be used in the event of the following print head defects:

- Defective LOIS sensor
  - Defective NTC temperature sensor
  - Defective heater cartridge
- ✓ The necessary printer firmware must be installed:
  - With the following firmware versions the emergency operation works for all colors except white (F5, F6):
    - LE4051P\_0Z\_SVN2018 or higher (Rho P10 200)
    - LE5051P\_1Z\_SVN2016 or higher (Rho P10 250)
  - With the following firmware versions the emergency operation works for all colors: LE4051P\_2Z\_SVN2624 or higher (Rho P10 200)
     LE5051P\_3Z\_SVN2629 or higher (Rho P10 250)

#### 1. Select the **Communication** tab.

2. Send the serial command YSHPabcde. In this commend, replace abcde with the respective values:

| Variable | Description                                                                        | Values                     |
|----------|------------------------------------------------------------------------------------|----------------------------|
| а        | Print head                                                                         | 0 – CK                     |
|          |                                                                                    | 1 – MY                     |
|          |                                                                                    | 2 – YM                     |
|          |                                                                                    | 3 – KC                     |
|          |                                                                                    | 4 – BO or F5 (white under) |
|          |                                                                                    | 5 – OB or F6 (white over)  |
|          |                                                                                    | 6 – cm                     |
|          |                                                                                    | 7 – mc                     |
| b        | Defines: Print head defective in row 1?                                            | 0 – print head defective   |
| С        | Defines: Print head defective in row 2?                                            | 1 – print head operational |
| d        | Defines: Print head defective in row 3?                                            | -                          |
| е        | Defines: Print head defective in row 4?                                            | -                          |
| d<br>e   | Defines: Print head defective in row 3?<br>Defines: Print head defective in row 4? | -                          |

Tab. 6: Variables for the serial command YSHPabcde for deactivation of print heads

→ The print head is deactivated.

Restarting the printer (switch the main switch off and on again) reactivates all the print heads.

#### NOTE! Escape of ink from the print heads due to loss of vacuum!

- Completely disconnect all tubes and cables from the deactivated print head (meniscus, ink tube, electrical connections).
- 3. Disconnect all tubes and cables from the print head, or if it is dripping, dismantle the print head module (→ Service Manual Print Head).
- Deactivate all the print head rows in order to ensure print quality despite the lack of the missing print head (→ Chapter 2.6, p. 13).

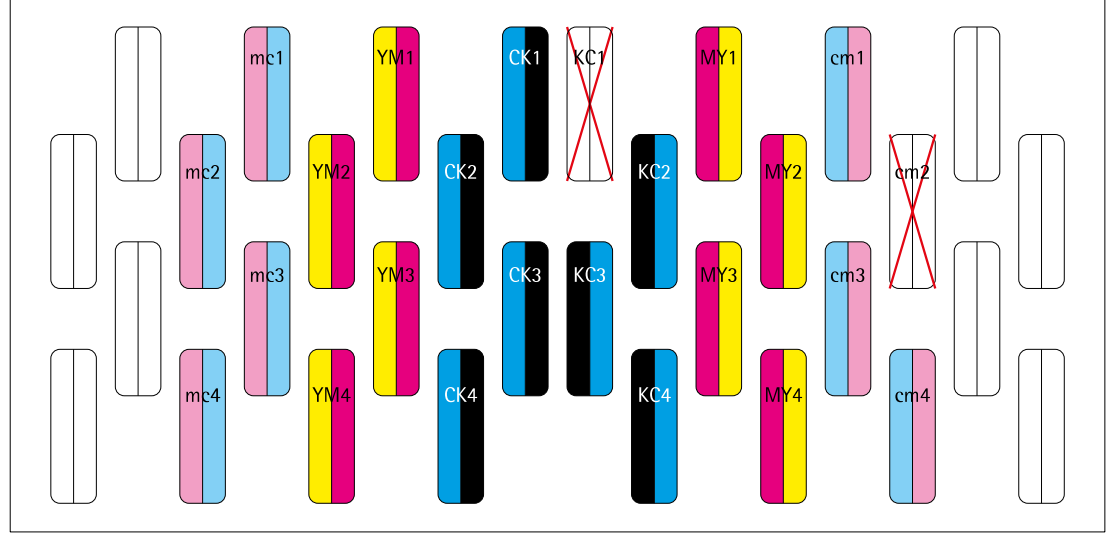

Example of deactivation of print heads:

Deactivation of KC1:

▶ Send serial command YSHP30111.

Deactivation of cm2:

Send serial command YSHP61011

After the fault has been rectified (for instance by exchanging the print head module):

Restart the printer.
 Emergency operation is then switched off.

# 2.6 Deactivating print head rows

If the print heads are defective (LOIS sensor, NTC, heater cartridge, slot dripping) they must first be deactivated (→ Chapter 2.5, p. 11) and then if necessary removed. The deactivation of the print head rows affects only the normal print procedure. Test patterns can still be printed with all the print head rows (even those that are deactivated).

 Deactivate the print head rows in the DurstPrinter.setup file: Change the values for RhoNumOfPrintheadsPerColorToUse and RhoNumOfPrintheadsPerColorOffset accordingly and insert the parameter with

| Parameter                        | Value range | Description                                                       |
|----------------------------------|-------------|-------------------------------------------------------------------|
| RhoNumOfPrintheadsPerColorToUse  | 1-8         | Number of print head rows with operational print heads in a block |
| RhoNumOfPrintheadsPerColorOffset | 0-7         | Offset of the operational print heads to row 1                    |

Tab. 7: Parameter for deactivation of the print head rows

- 2. Save the DurstPrinter.setup file.
- 3. Reboot the printer software.

the respective value.

Example of deactivation of print head rows:

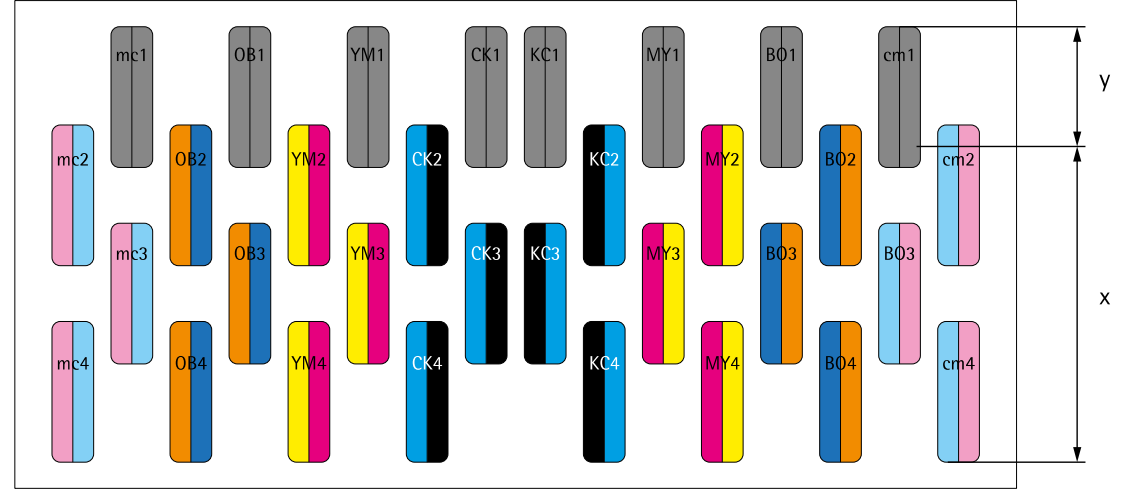

#### Deactivation of the first print head row:

- RhoNumOfPrintheadsPerColorToUse 3
- RhoNumOfPrintheadsPerColorOffset 1

After the fault has been rectified (for instance by exchanging the print head module):

Delete the entries RhoNumOfPrintheadsPerColorToUse and RhoNumOfPrintheadsPerColorOffet from the DurstPrinter.setup file, or comment them out by inserting # at the start of the line. The print head row is activated.

# 3 Diagnostics

# 3.1 Troubleshooting with printer software

#### 3.1.1 Commands

#### **Operational interrogation of sensors**

Select **Communication** in the printer software tab, and send the appropriate command.

|              | Command                 | Response                | Description                           |
|--------------|-------------------------|-------------------------|---------------------------------------|
| Pilz Virtual | YPVPSQ                  | YPVPSQu,a,b,c,d,e,f     | Interrogate the status of the virtual |
| Port Status  |                         |                         | Pilz unit ports.                      |
| Query        |                         |                         | Response time < 2 s                   |
|              |                         | u = 0 ok                |                                       |
|              |                         | u = 1 Fehler            |                                       |
|              |                         | a = VPort I0 (LSB) - I7 | (MSB)                                 |
|              |                         | Bit 0: HV Start         |                                       |
|              |                         | Bit 1: UV Start         |                                       |
|              |                         | b = VPort I8 (LSB) – I1 | 5 (MSB)                               |
|              |                         | c = VPort I16 (LSB) - I | 23                                    |
|              | d = VPort O0 (LSB) - O7 |                         | 77                                    |
|              |                         | Bit 0: Keylock          |                                       |
|              |                         | Bit 1: Doors            |                                       |
|              |                         | Bit 2: Lighttrap        | 1                                     |
|              |                         | Bit 3: UV-Shut          | ter                                   |
|              |                         | Bit 4: Sledge T         | emperature Error                      |
|              |                         | Bit 5: Sledge I         | emperature Warning                    |
|              |                         | Bit 6: Exchang          | e Mode<br>S Okay                      |
|              |                         | Dit 7. MC40 L           | 15 Okay                               |
|              |                         |                         | 15                                    |
|              |                         |                         |                                       |
|              |                         | Bit 2: END PO           | S1                                    |
|              |                         | Bit 3: END PO           | \$2                                   |
|              |                         | Bit 4: UV Start         |                                       |
|              |                         | f = Port O16 (LSB) - C  | 023                                   |

|                   | Command | Response                                                                                                    | Description                            |
|-------------------|---------|----------------------------------------------------------------------------------------------------|----------------------------------------|
| Query<br>Machine  | QMST    | QMST0:xxx 1:y                                                                                                | Interrogate the status of the printer  |
| State             |         |                                                                                                    | Response time > 1 s                    |
|                   |         |                                                                                                    | Send the command YQSFP for             |
|                   |         |                                                                                                    | further information                    |
|                   |         | xxx = Temperature FG                                                                                         | 6PA                                    |
|                   |         | y = State SFP Module                                                                                         |                                        |
|                   |         | Bit 0 = 1 – Re                                                                                               | gistervalue 117 not ok                 |
|                   |         | Bit 1 = 1 – Re                                                                                               | gistervalue 116 not ok                 |
|                   |         | Bit 2 = 1 – Re                                                                                               | gistervalue 110 not ok                 |
| Query<br>Diaginfo | YQSFP   | YQSFPa,b,c,d                                                                                                 | Read Diagregister SFP Module<br>Fusion |
| SFP               |         |                                                                                                    | Response time < 1 s                    |
|                   |         | a = Registervalue 117                                                                                        | : 0x00 normal                          |
|                   |         | Bit: 7 Rx Power High Warning                                                                                 |                                        |
|                   |         | Bit: 6 Rx Power Low Warning                                                                                  |                                        |
|                   |         | b = Registervalue 116: 0x00 normal                                                                           |                                        |
|                   |         | Bit: 7 Temp High Warning                                                                                     |                                        |
|                   |         | Bit: 5 Vcc High Warning                                                                                      |                                        |
|                   |         | Bit: 4 Vcc Low Warning                                                                                       |                                        |
|                   |         | Bit: 3 Tx Bias High Warning                                                                                  |                                        |
|                   |         | Bit: 2 Tx Bias Low Warning<br>Bit: 1 Tx Power High Warning<br>Bit: 0 Tx Power Low Warning                    |                                        |
|                   |         |                                                                                                    |                                        |
|                   |         |                                                                                                    |                                        |
|                   |         | c = Registervalue 110                                                                                        | : 0x10 normal (Statusinfo)             |
|                   |         | Bit: 7 TX_ DISABLE State<br>Bit: 6 Soft TX_ DISABLE<br>Bit: 5 Reserved<br>Bit: 4 Reserved<br>Bit: 3 Reserved |                                        |
|                   |         |                                                                                                    |                                        |
|                   |         |                                                                                                    |                                        |
|                   |         |                                                                                                    |                                        |
|                   |         | Bit: 2 TX_FAU                                                                                                | ILT State                              |
|                   |         | Bit: 1 RX_LOS                                                                                                | State                                  |
|                   |         | Bit: 0 Data Re                                                                                               | ady (Bar) indicates transceiver is     |
|                   |         | powered and                                                                                                  | real time sense data is ready (0 =     |
|                   |         | d – temperature                                                                                              |                                        |
|                   |         |                                                                                                    |                                        |

|                                                               | Command                   | Response                                | Description                                                                                                    |
|---------------------------------------------------------------|---------------------------|-----------------------------------------|----------------------------------------------------------------------------------------------------|
| Crash<br>Sensor<br>Status                                     | YCSP?S_SAFIN.#ES          | YCSP0 x                                 | <ul> <li>x=1 OK: No sensors tripped</li> <li>x=0 FAULT: One or more sensors tripped</li> <li>Determines the status of the crash sensors (incl. media security sensors, light trap switch, front door switches)</li> </ul> |
| Serial<br>Communi-<br>cation Test                             | YSC                       | e.g.<br>Heater Control 1<br>#DA2454.0Z# | The response must be a version<br>number for all items. If it is not,<br>there is a communications<br>problem between the fusion<br>master boards and the PCBs.                                                           |
| UV Lamp<br>Hour<br>Counter                                    | YSB.u0_x                  | YSB.0u <i>_xyyyyy,yy</i>                | This command works only with a<br>Hönle µcontroller<br>Replace x as follows:<br>L = UV bulb 1<br>M = UV bulb 2                                                                                                    |
| UV Lamp<br>Hour Reset                                         | YSB.u0_x                  |                                         | This command works only with a<br>Hönle µcontroller<br>Replace x as follows:<br>f1 = bulb 1<br>f2 = bulb 2                                                                                                    |
| Read Spii<br>Firmware<br>Version                              | YQSPV                     | YQSPV0,vvvvvvvvvv                       | v = version of the SPii firmware,<br>e.g. LE4011P1.0Z                                                                                                    |
| Encoder<br>Readout                                            | YCSP?{%12.0f}FPOSx        | YCSP0 aaaaa                             | Fault indication for ACS Spii<br>Replace x as follows:<br>0 = X-axis (carriage linear motor)<br>2 = Y-axis (media transport motor)<br>Result: a = position                                                                |
| Number of<br>Advances                                         | YCSP?VorschubCnt          | YCSP0 aaaa                              | a = total number of passes<br>b = number of passes with a<br>positioning error > 5 μm                                                                                                    |
| Number of<br>Advances<br>out of<br>Range<br>(minor<br>errors) | YCSP?VorschubErrC<br>nt_1 | YCSP0 bbbb                              | b = number of passes with a positioning error > 5 μm                                                                                                    |

|                                                                         | Command                   | Response                                                 | Description                                                                                                    |
|-------------------------------------------------------------------------|---------------------------|----------------------------------------------------------|----------------------------------------------------------------------------------------------------|
| Number of<br>Advances<br>out of<br>Range<br>(major<br>errors)           | YCSP?VorschubErrC<br>nt_2 | YCSP0 cccc                                               | c = number of passes with a<br>positioning error > 10 μm                                                                                                    |
| Status of<br>Spii<br>Carriage<br>and<br>Transport<br>Belt<br>Controller | YCSP?B/FAULTx             | YCSP0<br>00000000,000u <i>tsrq,</i><br>ponmlkji,hgfedcba | <ul> <li>Fault indication for ACS Spii</li> <li>Replace x as follows:</li> <li>0 = X-axis (carriage linear motor<br/>and encoder), A-axis (media<br/>transport motor)</li> <li>2 = media transport encoder</li> <li>Meaning of the bits (→ Tab. 9,<br/>p. 18)</li> </ul> |

Tab. 8: Useful commands

| Bit | Error description                                                                       |
|-----|-----------------------------------------------------------------------------------------|
| а   | RIGHT LIMIT                                                                             |
|     | 1 = right limit switch activated                                                        |
| b   | LEFT LIMIT                                                                              |
|     | 1 = left limit switch activated                                                         |
| С   | RIGHT LIMIT 2                                                                           |
|     | 1 = right limit switch activated                                                        |
| d   | LEFT LIMIT 2                                                                            |
|     | 1 = left limit switch activated                                                         |
| е   | MOTOR OVERHEAT                                                                          |
|     | 1 = temperature sensors on the motor indicate overheating                               |
| f   | SOFTWARE RIGHT LIMIT                                                                    |
|     | 1 = reference position of the axis is greater than the right hand limit in the software |
| g   | SOFTWARE LEFT LIMIT                                                                     |
|     | 1 = reference position of the axis is less than the left hand limit in the software     |
| h   | ENCODER NOT CONNECTED                                                                   |
|     | 1 = primary encoder not connected                                                       |
| j   | DRIVE ALARM                                                                             |
|     | 1 = signal from the drive indicating a fault                                            |
| k   | ENCODER ERROR                                                                           |
|     | 1 = primary encoder has miscounted                                                      |
| m   | POSITION ERROR                                                                          |
|     | 1 = a positional error has occurred                                                     |
| n   | CRITICAL POSITION ERROR                                                                 |
|     | 1 = the positional error has exceeded the critical limit                                |
| 0   | VELOCITY LIMIT                                                                          |
|     | 1 = the absolute value of the speed has exceeded the limit defined by the               |
|     | parameters                                                                              |
| р   | ACCELERATION LIMIT                                                                      |
|     | 1 = the absolute value of the acceleration has exceeded the limit defined by the        |
|     |                                                                                         |
| q   |                                                                                         |
|     | 1 = the voltage calculated by the servo-processor has exceeded the limit defined by     |
|     |                                                                                         |
| ſ   | 1 - the avec serve processor has last synchronisation with the MPLL. This error         |
|     | indicates a serious problem with the controller                                         |
|     | HSSI NOT CONNECTED                                                                      |
| u   | 1 = the HSSI module is not connected                                                    |
|     |                                                                                         |

Tab. 9: Meaning of the bits for the "Status of Spii Carriage and Transport Belt Controller"

# 3.2 Error code list

| Code | Description                                           | Possible solution                                                                                                    |
|------|-------------------------------------------------------|----------------------------------------------------------------------------------------------------|
| 2001 | Printer not initialized                               | Initialise the printer in the Maintenance tab.                                                                                                    |
| 2002 | Capping unit is moved out. Please initialize printer  |                                                                                                    |
| 2190 | Failed to backup printer configuration                |                                                                                                    |
| 2194 | Unable to start purging cycle                         |                                                                                                    |
| 2215 | Error switching on safety relais                      |                                                                                                    |
| 2217 | Error switching off safety relais                     |                                                                                                    |
| 2222 | Failed to set media feed roll distance                | Make sure all safety doors are closed,<br>and attempt to initialise the motor.<br>Check the limit switches, cable<br>connections and supply voltage. |
| 2223 | Failed to set head media distance                     |                                                                                                    |
| 2228 | Front encoder not working                             | Check the cable connections and supply voltage; check the encoder for mechanical damage.                                                             |
| 2233 | Printhead carriage not working                        |                                                                                                    |
| 2246 | Table vacuum fan does not react                       |                                                                                                    |
| 2247 | Error switching table fan                             |                                                                                                    |
| 2253 | Light trap emergency switch check failed              |                                                                                                    |
| 2254 | Print carriage status check failed                    |                                                                                                    |
| 2255 | Timeout waiting for printhead carriage                |                                                                                                    |
| 2256 | Light trap is not inserted                            |                                                                                                    |
| 2257 | Cover emergency switch check failed                   | Check the cable connections. Check the switch for correct operation.                                                                                 |
| 2258 | Printer cover open                                    |                                                                                                    |
| 2259 | Invalid printhead carriage status                     |                                                                                                    |
| 2260 | Timeout waiting for print table                       |                                                                                                    |
| 2261 | Invalid print table status                            |                                                                                                    |
| 2267 | Unable to start ink heating system                    |                                                                                                    |
| 2268 | Unable to query printhead target temperature          |                                                                                                    |
| 2270 | Waste ink tank full. Please empty ink tank            | Empty the ink waste bin.                                                                                                    |
| 2271 | Failed to control sledge heating system               |                                                                                                    |
| 2272 | Unable to query printhead temperature                 |                                                                                                    |
| 2273 | Ink heating system error: Heater control switched off |                                                                                                    |

| Code | Description                                                                                                    | Possible solution                                                                                                    |
|------|----------------------------------------------------------------------------------------------------|----------------------------------------------------------------------------------------------------|
| 2274 | Ink heating system error: Heating voltage fault                                                                                                    |                                                                                                    |
| 2276 | Ink heating system error: NTC shorted                                                                                                    |                                                                                                    |
| 2277 | Ink heating system error: NTC open                                                                                                    |                                                                                                    |
| 2278 | Ink heating system error: Heater control timeout                                                                                                    |                                                                                                    |
| 2279 | Ink heating system error: Printhead query failed                                                                                                    |                                                                                                    |
| 2280 | Configuration data mismatch Please update configuration or printer                                                                                                    |                                                                                                    |
| 2302 | Unable to calibrate the front encoder                                                                                                    |                                                                                                    |
| 2307 | Unable to switch the rimless print                                                                                                    |                                                                                                    |
| 2308 | Unable to teach media stop sensor                                                                                                    |                                                                                                    |
| 2309 | Unable to send the feeding offset                                                                                                    |                                                                                                    |
| 2311 | Lois offset not programmed                                                                                                    |                                                                                                    |
| 2312 | Lois offset not programmed                                                                                                    |                                                                                                    |
| 2313 | Lois voltage not programmed                                                                                                    |                                                                                                    |
| 2320 | Workstation was unable to communicate with printer device                                                                                                    |                                                                                                    |
| 2381 | Error querying main ink tank                                                                                                    | Check the connection to the ink sensor<br>in the main tank. Check the ink sensor<br>in the main tank for correct operation.<br>Fill the main tank with ink. |
| 2382 | Insufficient ink in main tank. Please refill ink                                                                                                    |                                                                                                    |
| 2451 | Head voltage data differ from saved configuration.<br>Please update configuration                                                                                                    |                                                                                                    |
| 2700 | PDF file not found                                                                                                    |                                                                                                    |
| 2701 | Movie file not found                                                                                                    |                                                                                                    |
| 2702 | Movie player not installed correctly                                                                                                    |                                                                                                    |
| 2703 | Movie player is running                                                                                                    |                                                                                                    |
| 2704 | PDF viewer is running                                                                                                    |                                                                                                    |
| 2705 | PDF file not specified                                                                                                    |                                                                                                    |
| 2706 | Movie file not specified                                                                                                    |                                                                                                    |
| 6001 | Printer not working                                                                                                    |                                                                                                    |
| 6002 | Sledge control unit failed                                                                                                    |                                                                                                    |
| 6003 | Printing Error - please check the UV lamps                                                                                                    |                                                                                                    |
| 6004 | Printing Error - Data transfer failed - Please check<br>the optical data link interface - (link status, cable,<br>correct driver installation) If the error persists,<br>shutdown and restart the workstation |                                                                                                    |

| Code | Description Pc                                                                                   | ssible solution |
|------|--------------------------------------------------------------------------------------------------|-----------------|
| 6005 | Printing Error - Sledge start failed                                                             |                 |
| 6008 | Printing Error - Sledge check failed Please check the serial interface                           |                 |
| 6009 | Printhead carriage uninitialized                                                                 |                 |
| 6020 | Sledge control failed. Advance out of range                                                      |                 |
| 6021 | Sledge print encoder failed                                                                      |                 |
| 6022 | Purge vacuum pump failed                                                                         |                 |
| 6023 | Purge up/down motor failed                                                                       |                 |
| 6024 | Purge in/out motor failed                                                                        |                 |
| 6025 | Purge head media distance wrong                                                                  |                 |
| 6026 | Cover open                                                                                       |                 |
| 6027 | Purge tub open                                                                                   |                 |
| 6028 | Purge security switch active                                                                     |                 |
| 6029 | Key lock active                                                                                  |                 |
| 6030 | Sledge temperature fault                                                                         |                 |
| 6600 | Crash sensor of the print carriage detected                                                      |                 |
| 6600 | Crash sensor detected                                                                            |                 |
| 6600 | Crash sensor detected during printing Please remove the medium and press "Ok"                    |                 |
| 6600 | Crash sensor detected during test pattern printing.<br>- Please remove the medium and press "Ok" |                 |
| 6600 | Crash sensor detected during purge cycle<br>Please remove the medium and press "Ok"              |                 |
| 6619 | Security unit not ready                                                                          |                 |
| 6630 | Sledge control unit failed                                                                       |                 |
| 6631 | Printhead carriage uninitialized                                                                 |                 |
| 6632 | Crash sensor detected                                                                            |                 |
| 6633 | Sledge print encoder failed                                                                      |                 |
| 6634 | Print carriage check failed. Security unit not ready                                             |                 |
| 6635 | Print carriage check failed. Cover or purge tub open                                             |                 |
| 6636 | Print carriage check failed. Firmware error                                                      |                 |
| 6637 | Print carriage check failed. Capping unit error                                                  |                 |
| 6638 | Print carriage check failed. Purge unit error                                                    |                 |
| 6640 | Purge vacuum pump failed                                                                         |                 |
| 6641 | Purge up/down motor failed                                                                       |                 |

| Code | Description Possib                                        | ble solution |
|------|-----------------------------------------------------------|--------------|
| 6642 | Purge in/out motor failed                                 |              |
| 6643 | Purge head media distance wrong                           |              |
| 6644 | Print carriage check failed. Cover open                   |              |
| 6645 | Print carriage check failed. Purge tub open               |              |
| 6646 | Print carriage check failed. Purge security switch active |              |
| 6647 | Print carriage check failed. Key lock active              |              |
| 6648 | Firmware error                                            |              |
| 6649 | Capping unit error                                        |              |
| 6650 | Head media distance below limit for capping               |              |
| 6651 | Purge unit error                                          |              |
| 6652 | Print carriage check failed. Sledge temperature fault     |              |
| 6653 | SPii Plus controller communication failed                 |              |
| 6654 | Lenze controller failed                                   |              |
| 6660 | Print table reference not found                           |              |
| 6661 | Print table emergency stop detected                       |              |
| 6661 | Print table emergency stop detected                       |              |
| 6662 | Print table check failed. Emergency stop detected         |              |
| 6663 | Print table fault detected                                |              |
| 6663 | Print table fault detected                                |              |
| 6664 | Print table check failed. Table fault detected            |              |
| 6665 | Print table encoder fault detected                        |              |
| 6666 | Print table check failed. Encoder fault detected          |              |
| 6667 | Security unit not ready                                   |              |
| 6668 | Print table check failed. Security unit not ready         |              |
| 6669 | Cover or purge tub open                                   |              |
| 6670 | Print table check failed. Cover or purge tub open         |              |
| 6671 | Firmware error                                            |              |
| 6672 | Print table check failed. Firmware error                  |              |
| 6673 | Loading door open                                         |              |
| 6674 | Print table check failed. Loading door open               |              |
| 6675 | Maintenance door open                                     |              |
| 6676 | Print table check failed. Maintenance door open           |              |
| 6677 | Key lock active                                           |              |

| Code | Description                                                                                       | Possible solution |
|------|---------------------------------------------------------------------------------------------------|-------------------|
| 6678 | Print table check failed. Key lock active                                                         |                   |
| 6679 | Print table temperature fault                                                                     |                   |
| 6680 | Print table check failed. Temperature fault                                                       |                   |
| 6681 | Print table uninitialized                                                                         |                   |
| 6682 | Print table check failed. Table uninitialized                                                     |                   |
| 6683 | Print carriage check failed                                                                       |                   |
| 6684 | Print carriage check failed                                                                       |                   |
| 6685 | Print table check failed                                                                          |                   |
| 6686 | Print table check failed                                                                          |                   |
| 7200 | Remove any medium from printer                                                                    |                   |
| 7255 | Failed to set printing resolution                                                                 |                   |
| 7256 | UV lamp mode not set                                                                              |                   |
| 7257 | Uni-/Bidirectional print mode not set                                                             |                   |
| 8009 | Error on Optolink interface (DHS NOT READY)                                                       |                   |
| 8101 | Error on Optolink interface<br>(DHS_COULD_NOT_OPEN_DEVICE)                                        |                   |
| 8103 | Error on Optolink interface<br>(DHS_COULD_SET_ASYNC_MODE)                                         |                   |
| 8207 | Error on Optolink interface (DHS_LEN)                                                             |                   |
| 8208 | Error on Optolink interface (DHS_SMAX)                                                            |                   |
| 8209 | Error on Optolink interface (DHS_AWRITE)                                                          |                   |
| 8210 | Error on Optolink interface (DHS_ACHECK)                                                          |                   |
| 8211 | Error on Optolink interface (DHS_ASTAT)                                                           |                   |
| 8212 | Error on Optolink interface<br>(DHS_COULD_NOT_RESET_DRIVER)                                       |                   |
| 8213 | Error on Optolink interface<br>(DHS_COULD_SET_TXSPEED)                                            |                   |
| 8214 | Error in Optolink data transfer                                                                   |                   |
| 8230 | Failed to open Fusion datalink interface channel 0                                                |                   |
| 8231 | Failed to open Fusion datalink interface channel 1                                                |                   |
| 8232 | Failed to open Fusion datalink interface channel 2                                                |                   |
| 8233 | Failed to open Fusion datalink interface channel 3                                                |                   |
| 8234 | Invalid Fusion datalink interface channel                                                         |                   |
| 8235 | Failed to write to Fusion datalink interface - Error copying data from user-space to kernel-space |                   |

| Code  | Description Pos                                          | sible solution |
|-------|----------------------------------------------------------|----------------|
| 8236  | Failed to write to Fusion datalink interface - Error     |                |
|       | detected by link card                                    |                |
| 8237  | Failed to write to Fusion datalink interface -           |                |
|       | Faile Ite attacts English Interface                      |                |
| 8238  | Received a interrupt signal                              |                |
| 8239  | Failed to write to Fusion datalink interface             |                |
| 9010  | Reading image file failed                                |                |
| 9013  | Writing file to fifo failed                              |                |
| 9020  | Timeout writing to printer                               |                |
| 9031  | Media Id already exists. Enter a non existing Id         |                |
| 9032  | Currently loaded medium changed - please reload medium   |                |
| 9032  | Currently loaded medium changed - please reload medium   |                |
| 9045  | Failed to move print carriage                            |                |
| 9046  | Failed to park print carriage                            |                |
| 9047  | Failed to move print carriage from purge adjust position |                |
| 9048  | Failed to move print carriage to purge adjust position   |                |
| 9049  | Failed to rotate print carriage                          |                |
| 9050  | Failed to initialize print table                         |                |
| 9051  | Failed to park print table                               |                |
| 9052  | Failed to move print table                               |                |
| 9053  | Print table security move failed                         |                |
| 9054  | Print table status check failed                          |                |
| 9086  | Unable to set the head voltage                           |                |
| 9087  | Unable to switch the head voltage                        |                |
| 10005 | Failed to query media feed roll distance                 |                |
| 10006 | Media transport failed                                   |                |
| 10007 | Failed to query media advance                            |                |
| 10008 | Error querying status of media feed                      |                |
| 10009 | Unknown answer when querying status of media feed        |                |
| 10011 | Failed to switch UV lamps On or Off                      |                |

| Code  | Description                                               | Possible solution                                                                                                    |
|-------|-----------------------------------------------------------|----------------------------------------------------------------------------------------------------|
| 10012 | Failed to set UV lamps Intensity                          |                                                                                                    |
| 10013 | Error querying vacuum motor distance                      |                                                                                                    |
| 10014 | Unknown answer when querying vacuum motor distance        |                                                                                                    |
| 10015 | Unable to set vacuum motor distance                       |                                                                                                    |
| 10016 | Error querying waste ink tank                             |                                                                                                    |
| 10017 | Error checking pressure systems                           |                                                                                                    |
| 10018 | External pressure: Not ok                                 |                                                                                                    |
| 10019 | Meniscus pressure: Not ok                                 |                                                                                                    |
| 10021 | Unable to switch power for motors                         |                                                                                                    |
| 10022 | Error setting Microlynx holding current                   |                                                                                                    |
| 10023 | Head media distance is not adjustable                     | The HMD system has reached its<br>mechanical limit. Communication with<br>the motor was lost. The motor encoder<br>is defective. |
| 10024 | Failed to query head media distance                       |                                                                                                    |
| 10025 | Unable to load medium                                     |                                                                                                    |
| 10026 | Error querying light trap emergency switch                | Check the switches.                                                                                                    |
| 10027 | Error querying cover emergency switch                     |                                                                                                    |
| 10028 | Error querying SPiiPlus-MDrive                            |                                                                                                    |
| 10029 | Error setting feed mode: Roll table motor                 |                                                                                                    |
| 10030 | Error setting feed mode: Media stop sensor                |                                                                                                    |
| 10031 | Error switching roll table motor                          |                                                                                                    |
| 10032 | Failed to start sledge initialization                     |                                                                                                    |
| 10033 | Unknown answer when querying crash sensor                 |                                                                                                    |
| 10034 | Initialization of reference positions failed with timeout |                                                                                                    |
| 10035 | Unable to query UV lamp status                            |                                                                                                    |
| 10036 | Initialization of reference positions failed              |                                                                                                    |
| 10037 | Head media distance reference not found                   |                                                                                                    |
| 10038 | Media feed roll reference not found                       |                                                                                                    |
| 10039 | Vacuum system reference not found                         |                                                                                                    |
| 10040 | Print carriage reference not found                        |                                                                                                    |
| 10041 | Media transport reference not found                       |                                                                                                    |
| 10042 | Security unit not ready                                   |                                                                                                    |
| 10043 | Edge holder up/down reference not found                   |                                                                                                    |

| Code  | Description                                                                          | Possible solution |
|-------|--------------------------------------------------------------------------------------|-------------------|
| 10044 | Edge holder in/out reference not found                                               |                   |
| 10045 | Feeder reference not found                                                           |                   |
| 10046 | Purge up/down reference not found                                                    |                   |
| 10047 | Purge in/out reference not found                                                     |                   |
| 10048 | Media transport fault                                                                |                   |
| 10049 | Media transport check failed. Media transport encoder or media transport motor fault |                   |
| 10050 | Media transport check failed. Cover or purge tub open                                |                   |
| 10051 | Media eject roll reference not found                                                 |                   |
| 10060 | Failed to set quality mode                                                           |                   |
| 10061 | Error querying Lenze error code                                                      |                   |
| 10103 | Error sending command to RS-485 bus                                                  |                   |
| 10104 | Media feed roll distance is not adjustable                                           |                   |
| 10110 | Unable to set curing parameters for unidirectional printing                          |                   |
| 10120 | Lung vacuum: Not ok                                                                  |                   |
| 10143 | Error in UV lamp system                                                              |                   |
| 10144 | UV lamp 1 error: shutter not working                                                 |                   |
| 10145 | UV lamp 2 error: shutter not working                                                 |                   |
| 10146 | UV lamp 1 failure                                                                    |                   |
| 10147 | UV lamp 2 failure                                                                    |                   |
| 10148 | UV safety device failure                                                             |                   |
| 10149 | UV lamp 1 not ready                                                                  |                   |
| 10150 | UV Lamp 2 not ready                                                                  |                   |
| 10152 | Error in UV lamp system                                                              |                   |
| 10153 | Failed to initialize the printer                                                     |                   |
| 10154 | Feature data mismatch Please update<br>configuration or printer                      |                   |
| 10155 | Media family is in use                                                               |                   |
| 10156 | Vacuum system not adjustable                                                         |                   |
| 10157 | Eject and remove board medium first                                                  |                   |
| 10158 | Medium not unloaded! - Continue loading medium?                                      |                   |

| Code  | Description                                                | Possible solution |
|-------|------------------------------------------------------------|-------------------|
| 10159 | Medium still not unloaded! - Continue with                 |                   |
|       | medium selection (yes) or return to main menu              |                   |
| 10160 | (iii):<br>Medium not loaded correctly - please reload      |                   |
| 10100 | medium                                                     |                   |
| 10161 | Drop fly time is not configured properly                   |                   |
| 10162 | Error stopping expose program                              |                   |
| 10163 | Error setting feed table type                              |                   |
| 10164 | Error selecting detect switches                            |                   |
| 10165 | Unable to print test pattern on selected position          |                   |
| 10166 | The minimal requested width of the medium is 42cm/16.55in. |                   |
| 10167 | Medium not loaded correctly - please reload medium         |                   |
| 10168 | Medium cannot be ejected                                   |                   |
| 10169 | User Abort                                                 |                   |
| 10170 | Timeout in purge cycle                                     |                   |
| 10171 | Error switching SPiiPlus buffer                            |                   |
| 10172 | Switching on UV lamp 1 timed out (lamp still cooling)      |                   |
| 10173 | Switching on UV lamp 2 timed out (lamp still cooling)      |                   |
| 10174 | Switching on UV lamps timed out (lamps still cooling)      |                   |
| 10175 | Error setting configuration data                           |                   |
| 10176 | Media eject failed                                         |                   |
| 10177 | Media feed failed                                          |                   |
| 10178 | Media advance failed                                       |                   |
| 10179 | Media advance failed                                       |                   |
| 10180 | Media reverse advance failed                               |                   |
| 10181 | Media transport is busy                                    |                   |
| 10182 | Failed to set feature data                                 |                   |
| 20000 | Unable to switch on the head voltage                       |                   |
| 20003 | Cannot create fifo                                         |                   |
| 20004 | Cannot open fifo                                           |                   |
| 20006 | Failed to write shared image buffer                        |                   |

| Code  | Description                                                                                                    | Possible solution                                                |
|-------|----------------------------------------------------------------------------------------------------|------------------------------------------------------------------|
| 20014 | Failed to set reference positions                                                                                  |                                                                  |
| 20015 | Error executing security move                                                                                      |                                                                  |
| 20016 | Ink heating was not swiched On                                                                                     |                                                                  |
| 20017 | Unable to start ink heating system                                                                                 |                                                                  |
| 20018 | Please refill main tanks                                                                                           |                                                                  |
| 20019 | Error in checking printhead ink tanks                                                                              |                                                                  |
| 20020 | Loading of new board failed                                                                                        |                                                                  |
| 20021 | Please insert the light trap completely Then pull out to the stop                                                  |                                                                  |
| 20022 | Please insert the light trap completely                                                                            |                                                                  |
| 20023 | Please close the printer cover                                                                                     |                                                                  |
| 20024 | Sledge control unit error                                                                                          |                                                                  |
| 20025 | Crash Sensor triggered                                                                                             |                                                                  |
| 20026 | Security move requires printhead carriage at right hand position                                                   |                                                                  |
| 20027 | Printhead temperature could not be reached in time                                                                 | Check the temperature of each print head.                        |
| 20028 | Failed to switch on the UV lamps                                                                                   | Switch the printer off and on again and initialise it.           |
| 20029 | Opening image file failed                                                                                          |                                                                  |
| 20030 | Type conversion failed                                                                                             |                                                                  |
| 20031 | Please eject medium first                                                                                          |                                                                  |
| 20032 | System has been locked by Autotimer If this error persists, please reboot the workstation                          |                                                                  |
| 20033 | Unable to switch table vacuum relais                                                                               |                                                                  |
| 20034 | No medium loaded                                                                                                   |                                                                  |
| 20035 | No medium detected                                                                                                 |                                                                  |
| 20036 | Unexpected feeding tool error                                                                                      |                                                                  |
| 20037 | End of medium detected or heavy roll tool not ready                                                                |                                                                  |
| 20038 | Continuous feeding tool not ready                                                                                  |                                                                  |
| 20039 | Error in checking printhead ink tanks<br>Communication error in ink level control. Please<br>call Customer Service | Exchange the ink filter on the main tank for the relevant color. |
| 20040 | Error in checking printhead ink tanks<br>Timeouterror caused by ink level control                                  |                                                                  |

| Code  | Description                                                                                       | Possible solution |
|-------|---------------------------------------------------------------------------------------------------|-------------------|
| 20041 | Error in checking printhead ink tanks At least                                                    |                   |
|       | one head has not reached the nominal                                                              |                   |
|       | minutes                                                                                           |                   |
| 20042 | Error in checking printhead ink tanks Defect of                                                   |                   |
|       | ink level sensor. Please call Customer Service                                                    |                   |
| 20043 | Error in checking printhead ink tanks Ink level control not working. Please call Customer Service |                   |
| 20044 | Error in checking printhead ink tanks Ink level                                                   |                   |
|       | not yet reached. Filling will take a few more                                                     |                   |
|       | minutes                                                                                           |                   |
| 20045 | Failed to query feeder equipment                                                                  |                   |
| 20046 | Failed to control feeder                                                                          |                   |
| 20047 | Failed to query feeder status                                                                     |                   |
| 20048 | Feeder is activated for currently loaded medium -<br>Please attach the feeder unit                |                   |
| 20049 | Failed to query white ink mixer status                                                            |                   |
| 20050 | White ink mixer not working                                                                       |                   |
| 20051 | Failed to set feeder prefetch mode                                                                |                   |
| 20052 | Failed to set unidirectional return speed                                                         |                   |
| 20053 | Unable to spit colors                                                                             |                   |
| 20054 | Unable to print a test pattern on a board                                                         |                   |
| 20055 | Media advance failed                                                                              |                   |
| 20056 | Head media distance and medium distance must                                                      |                   |
|       | not exceed purge neight                                                                           |                   |
| 20057 | Failed to control continuous board feeding tool                                                   |                   |
| 20058 | Continuous feeding tool error: - Next board                                                       |                   |
| 20059 | Continuous feeding tool error: - Next board                                                       |                   |
| 20033 | position is invalid (within page row)                                                             |                   |
| 20060 | Continuous feeding tool error: - Next board                                                       |                   |
|       | position is invalid (within print carriage)                                                       |                   |
| 20061 | Continuous feeding tool error: - Failed to query<br>next board position                           |                   |
| 20062 | Failed to detect medium - please reload medium                                                    |                   |
| 20063 | Board feeding failed (timeout)                                                                    |                   |
| 20064 | Failed to query stacker status - Please check if                                                  |                   |
|       | the stacker is switched on and properly connected                                                 |                   |

| Code  | Description Pc                                                                                                    | ossible solution |
|-------|----------------------------------------------------------------------------------------------------|------------------|
| 20065 | Stacker is full - Please emtpy the stacker                                                                         |                  |
| 20066 | Media feed failed: - Media thickness limit<br>exceeded                                                             |                  |
| 20067 | Feeder is empty - Please reload the feeder                                                                         |                  |
| 20068 | Failed to set board eject length offset                                                                            |                  |
| 20069 | Failed to set load delay                                                                                           |                  |
| 20070 | Unable to set printhead target temperature                                                                         |                  |
| 20071 | Unable to switch printhead temperature on or off                                                                   |                  |
| 20072 | Failed to query printhead data                                                                                     |                  |
| 20073 | Failed to switch sledge oiling unit on/off                                                                         |                  |
| 20074 | Failed to query sledge oiling unit status                                                                          |                  |
| 20075 | Failed to set board insert length offset                                                                           |                  |
| 20076 | Failed to set fire pulse                                                                                           |                  |
| 20077 | Failed to set jet straightening pulse                                                                              |                  |
| 20078 | Failed to set feeding side                                                                                         |                  |
| 20079 | Please refill oiling unit(s) as soon as possible, -<br>otherwise the sledge system will be damaged!                |                  |
| 20080 | Please refill main tanks!                                                                                          |                  |
| 20081 | Print sledge is busy                                                                                               |                  |
| 20082 | Head media distance reference is uninitialized                                                                     |                  |
| 20083 | Vacuum table offset is uninitialized                                                                               |                  |
| 20084 | Purge up/down offset is uninitialized                                                                              |                  |
| 20085 | Purge up/down distance is below allowed minimum                                                                    |                  |
| 20086 | Print sledge is not in home position                                                                               |                  |
| 20087 | Failed to set continuous feeding mode                                                                              |                  |
| 20088 | Failed to control continuous feeder - Please check<br>if the feeding unit is switched on and properly<br>connected |                  |
| 20089 | Failed to set feeder board length - Please check if the feeding unit is switched on and properly connected         |                  |
| 20090 | Failed to set feeder board count - Please check if the feeding unit is switched on and properly connected          |                  |
| 20091 | Failed to set feeder board measurement calibration                                                                 |                  |

| Code  | Description                                                                                                    | Possible solution |
|-------|----------------------------------------------------------------------------------------------------|-------------------|
| 20092 | Failed to get board leading edge position                                                                                             |                   |
| 20093 | Failed to query continuous feeding system error<br>status - Please check if the feeding unit is<br>switched on and properly connected |                   |
| 20094 | Failed to query continuous feeding system error<br>status - Please check if the eject unit is switched<br>on and properly connected   |                   |
| 20095 | Continuous feeding system check detected an<br>error - Please check if the feeding unit is switched<br>on and properly connected      |                   |
| 20096 | Continuous feeding system check detected an<br>error - Please check if the eject unit is switched on<br>and properly connected        |                   |
| 20097 | Failed to set jet straightening factor                                                                                                |                   |
| 20098 | Failed to set 'insert next board' mode                                                                                                |                   |
| 20099 | Failed to enable 'insert next board'                                                                                                  |                   |
| 20100 | Failed to get media edge detect status                                                                                                |                   |
| 20101 | Failed to move print carriage to capping unit                                                                                         |                   |
| 20102 | Failed to move print carriage from capping unit                                                                                       |                   |
| 20103 | Failed to set capping unit                                                                                                    |                   |
| 20104 | Failed to query capping unit position                                                                                                 |                   |
| 20105 | Failed to switch ionizer unit                                                                                                    |                   |
| 20106 | Failed to query ionizer unit alarm                                                                                                    |                   |
| 20107 | Failed to query ionizer unit service status                                                                                           |                   |
| 20108 | Capping unit position invalid                                                                                                    |                   |
| 20109 | Failed to set SPiiPlus load/unload                                                                                                    |                   |
| 20110 | Failed to reset media advance status                                                                                                  |                   |
| 20111 | Failed to query media advance status                                                                                                  |                   |
| 20112 | Failed to set feeder board width - Please check if<br>the feeding unit is switched on and properly<br>connected                       |                   |
| 20113 | Failed to set feeder board thickness - Please<br>check if the feeding unit is switched on and<br>properly connected                   |                   |
| 20114 | Failed to set feeder track count - Please check if<br>the feeding unit is switched on and properly<br>connected                       |                   |
| 20115 | Failed to set flexible board feed mode                                                                                                |                   |
|       |                                                                                                    |                   |

| Code  | Description Possible solution                                              |  |
|-------|----------------------------------------------------------------------------|--|
| 20116 | Failed to set flexible board eject mode                                    |  |
| 20117 | Crash Sensor triggered Please remove the medium and press "Ok"             |  |
| 20119 | Failed to set media detect mode                                            |  |
| 20120 | Failed to switch transport belt control on or off                          |  |
| 20121 | Failed to set velocity for transport belt control                          |  |
| 20122 | Failed to set capping unit pump                                            |  |
| 20123 | Failed to set wet capping unit control                                     |  |
| 20124 | Failed to query main flush tank                                            |  |
| 20125 | Failed to query faceplate solution tank                                    |  |
| 20126 | Failed to set capping unit pumps                                           |  |
| 20127 | Failed to query status of capping unit pumps                               |  |
| 20128 | Capping unit pumps error                                                   |  |
| 20129 | Capping unit pumps timeout                                                 |  |
| 20130 | Failed to set media feed roll additional distance                          |  |
| 20131 | Failed to set media feed roll input delay                                  |  |
| 20132 | Failed to set spitting purge delay                                         |  |
| 20133 | Failed to set meniscus target pressure                                     |  |
| 20134 | Faceplate solution is empty! Please refill it                              |  |
| 20135 | Failed to set purge unit                                                   |  |
| 20136 | Failed to set purge unit ambient valve                                     |  |
| 20137 | Failed to query purge unit ambient valve                                   |  |
| 20138 | Failed to set purge faceplate valve                                        |  |
| 20139 | Failed to set capping unit meniscus valve                                  |  |
| 20140 | Ink main tank check detected empty main tank(s).<br>- Please refill ink(s) |  |
| 20141 | Failed to switch MC4U headvoltage power on or<br>off                       |  |
| 20142 | Failed to start or stop capping unit ink pump task                         |  |
| 20143 | Failed to query status of capping unit ink pump<br>task                    |  |
| 20144 | Failed to set signal tower                                                 |  |
| 20145 | Failed to query signal tower                                               |  |
| 20146 | Failed to set queue operation status                                       |  |
| 20147 | Failed to set sledge velocity                                              |  |

| Code  | Description Pos                                                                  | sible solution |
|-------|----------------------------------------------------------------------------------|----------------|
| 20148 | Failed to set media advance boost                                                |                |
| 20149 | Failed to set sledge boost                                                       |                |
| 20150 | Key lock is active                                                               |                |
| 20151 | Purge up/down error                                                              |                |
| 20152 | Failed to read encoder value                                                     |                |
| 20153 | Failed to switch blocking valve                                                  |                |
| 20154 | Failed to query blocking valve                                                   |                |
| 20155 | Print sledge temperature fault                                                   |                |
| 20156 | MC4U communication error                                                         |                |
| 20157 | MC4U component error                                                             |                |
| 20158 | Failed to set sledge 'fine text' mode                                            |                |
| 20159 | Blocking switch is active                                                        |                |
| 20160 | Failed to start or stop stresstest                                               |                |
| 20161 | Failed to query status of stresstest                                             |                |
| 20162 | Failed to query number of stresstest cycles                                      |                |
| 20163 | Failed to query feeder/stacker limit switch                                      |                |
| 20164 | Failed to set media cutting unit                                                 |                |
| 20165 | Failed to query media cutting unit                                               |                |
| 20166 | Failed to query media cutting unit connect state                                 |                |
| 20167 | Media cutting unit error detected                                                |                |
| 20168 | Media cutting unit error - Paper jam detected                                    |                |
| 20169 | Media cutting unit error - Incorrect 'up' position of<br>cutting tool detected   |                |
| 20170 | Media cutting unit error - Incorrect 'down' position<br>of cutting tool detected |                |
| 20171 | Failed to query status of sensor                                                 |                |
| 20172 | Failed to read data from MDrive motor                                            |                |
| 20173 | Failed to set exhauster fans                                                     |                |
| 20174 | Failed to query exhauster fans                                                   |                |
| 20175 | Failed to set media eject roll distance                                          |                |
| 20176 | Failed to query media eject roll distance                                        |                |
| 20177 | Failed to set media eject roll up/down mode                                      |                |
| 20178 | Failed to set registration table advance support mode                            |                |
| 20179 | Failed to query fusion temperature status                                        |                |

| Code  | Description Possible solution                                                      |
|-------|------------------------------------------------------------------------------------|
| 20180 | Feeding unit error - 'Out of media' detected or                                    |
|       | feeding unit not ready                                                             |
| 20181 | Feeding unit error - 'Out of media' detected                                       |
| 20182 | Feeding unit error - Feeding unit communication<br>failed                          |
| 20183 | Feeding unit error - Feeding unit motor failure                                    |
| 20184 | Feeding unit error - Feeding timeout detected                                      |
| 20185 | Feeding unit error - Media thickness limit<br>exceeded                             |
| 20186 | Eject unit error - 'Stacker full' detected                                         |
| 20187 | Eject unit error - Stacker failure                                                 |
| 20188 | Eject unit error - Eject unit communication failed                                 |
| 20189 | Eject unit error - Eject unit motor failure                                        |
| 20190 | Eject unit error - Eject timeout detected                                          |
| 20191 | Eject unit error - Congestion detected                                             |
| 20192 | Failed to query media coating unit                                                 |
| 20193 | Media coating unit error detected                                                  |
| 20194 | Feeding unit error - Congestion detected                                           |
| 20195 | Failed to set lift cylinder configuration                                          |
| 20196 | Heavy roll tool error                                                              |
| 20197 | Heavy roll tool error - Tension/release timeout                                    |
| 20198 | Failed to start or stop spillover control task                                     |
| 20199 | Failed to query status of spillover control task                                   |
| 20200 | Printer device was unable to handle command                                        |
| 20201 | Unexpected command argument(s)                                                     |
| 20202 | Commands were not read or interpreted properly.<br>Please check your configuration |
| 20203 | Printer startup still running. Please try again in a few seconds                   |
| 20204 | Failed to set registration table adjust mode                                       |
| 20205 | Failed to set ionizer boost mode                                                   |
| 20250 | Loading door is open                                                               |
| 20251 | Maintenance door is open                                                           |
| 20252 | Back door is open                                                                  |
| 20253 | MC4U EtherCAT error                                                                |

| Code  | Description                                                                                    | Possible solution |
|-------|------------------------------------------------------------------------------------------------|-------------------|
| 20300 | This is an unexpected error, usually a runtime exception                                       |                   |
| 20301 | Null Pointer - Internal programming error                                                      |                   |
| 20302 | Illegal Argument - Internal programming error                                                  |                   |
| 20303 | The feature is not implemented yet                                                             |                   |
| 20304 | Illegal State - Internal programming error                                                     |                   |
| 20305 | Illegal Argument - Internal programming error                                                  |                   |
| 20306 | Configuration Error - Internal programming error                                               |                   |
| 20308 | General Communication Error. Please check if the printer is switched on and properly connected |                   |
| 20309 | Generic database error occurred                                                                |                   |
| 20310 | Could not open database                                                                        |                   |
| 20311 | Unexpected error during motor control                                                          |                   |
| 20312 | The feature is not supported by this type of printer                                           |                   |
| 20401 | Failed to query status of environment                                                          |                   |
| 20402 | Check of printer system environment failed<br>Please switch the printer off and on again.      |                   |
| 20403 | Configuration area                                                                             |                   |
| 20404 | Printhead address                                                                              |                   |
| 20405 | Vacuum fans                                                                                    |                   |
| 20406 | UV lamps                                                                                       |                   |
| 20407 | Inkcontrol system                                                                              |                   |
| 20408 | M-Drive motors                                                                                 |                   |
| 20409 | Vacuum relais                                                                                  |                   |
| 20410 | Fire pulse                                                                                     |                   |
| 20411 | Jet straightening pulse                                                                        |                   |
| 20412 | Proc termination                                                                               |                   |
| 20413 | Ionizer                                                                                        |                   |
| 20414 | Disable jet straightening pulse                                                                |                   |
| 20415 | Security control unit version                                                                  |                   |
| 20416 | Security control unit communication                                                            |                   |
| 20417 | Proc firmware versions different                                                               |                   |
| 20418 | Proc communication                                                                             |                   |
| 20419 | Init signal tower                                                                              |                   |
| 20430 | Failed to switch printhead testmode on or off                                                  |                   |

| Code  | Description                                                                                                 | Possible solution |
|-------|----------------------------------------------------------------------------------------------------|-------------------|
| 20431 | Failed to switch UV lamp on or off                                                                          |                   |
| 20432 | Failed to switch UV lamp standby / full power                                                               |                   |
| 20433 | Failed to intialize head media distance                                                                     |                   |
| 20434 | Failed to initialize media feed roll distance                                                               |                   |
| 20435 | Please check the cooling system of the fusion card(s) as soon as possible, otherwise damage will occur!     |                   |
| 20436 | Failed to set motor distance                                                                                |                   |
| 20437 | Failed to query motor distance                                                                              |                   |
| 20438 | Failed to intialize motor distance                                                                          |                   |
| 20439 | SPii Plus controller communication failed                                                                   |                   |
| 20440 | Failed to initialize media eject roll distance                                                              |                   |
| 20441 | Failed to switch UV lamps water chiller<br>emergency mode on or off                                         |                   |
| 20442 | Failed to query UV lamps water chiller emergency mode                                                       |                   |
| 20443 | Emergency mode configuration mismatch<br>Please update configuration or printer                             |                   |
| 20445 | Failed to set vacuum zone limit                                                                             |                   |
| 20446 | Failed to set queue printing status                                                                         |                   |
| 20450 | Failed to query status of capping unit filling cycle                                                        |                   |
| 20451 | Failed to switch refill valve on or off                                                                     |                   |
| 20452 | Failed to switch valve on or off                                                                            |                   |
| 20453 | Failed to switch secundary circulation pump on or off                                                       |                   |
| 20454 | Failed to set hardware spitting parameter                                                                   |                   |
| 20455 | Failed to read errors                                                                                       |                   |
| 20456 | Please check expiration date of ink(s) as soon as<br>possible, otherwise the printheads will be<br>damaged! |                   |
| 20457 | Please check expiration date of ink(s) as soon as possible, otherwise the printheads will be damaged!       |                   |
| 20458 | Unable to set table vacuum fan intensity                                                                    |                   |
| 21001 | Unable to switch off the head voltage                                                                       |                   |
| Code  | Description                                                                                                 | Possible solution |

| Code | Description                                           | Possible solution                                                                                                    |
|------|-------------------------------------------------------|----------------------------------------------------------------------------------------------------|
| 2001 | Printer not initialized                               | Initialise the printer in the Maintenance tab.                                                                                                    |
| 2002 | Capping unit is moved out. Please initialize printer  |                                                                                                    |
| 2190 | Failed to backup printer configuration                |                                                                                                    |
| 2194 | Unable to start purging cycle                         |                                                                                                    |
| 2215 | Error switching on safety relais                      |                                                                                                    |
| 2217 | Error switching off safety relais                     |                                                                                                    |
| 2222 | Failed to set media feed roll distance                | Make sure all safety doors are closed,<br>and attempt to initialise the motor.<br>Check the limit switches, cable<br>connections and supply voltage. |
| 2223 | Failed to set head media distance                     |                                                                                                    |
| 2228 | Front encoder not working                             | Check the cable connections and<br>supply voltage; check the encoder for<br>mechanical damage.                                                       |
| 2233 | Printhead carriage not working                        |                                                                                                    |
| 2246 | Table vacuum fan does not react                       |                                                                                                    |
| 2247 | Error switching table fan                             |                                                                                                    |
| 2253 | Light trap emergency switch check failed              |                                                                                                    |
| 2254 | Print carriage status check failed                    |                                                                                                    |
| 2255 | Timeout waiting for printhead carriage                |                                                                                                    |
| 2256 | Light trap is not inserted                            |                                                                                                    |
| 2257 | Cover emergency switch check failed                   | Check the cable connections. Check the switch for correct operation.                                                                                 |
| 2258 | Printer cover open                                    |                                                                                                    |
| 2259 | Invalid printhead carriage status                     |                                                                                                    |
| 2260 | Timeout waiting for print table                       |                                                                                                    |
| 2261 | Invalid print table status                            |                                                                                                    |
| 2267 | Unable to start ink heating system                    |                                                                                                    |
| 2268 | Unable to query printhead target temperature          |                                                                                                    |
| 2270 | Waste ink tank full. Please empty ink tank            | Empty the ink waste bin.                                                                                                    |
| 2271 | Failed to control sledge heating system               |                                                                                                    |
| 2272 | Unable to query printhead temperature                 |                                                                                                    |
| 2273 | Ink heating system error: Heater control switched off |                                                                                                    |
| 2274 | Ink heating system error: Heating voltage fault       |                                                                                                    |

| Code | Description                                                                                                    | Possible solution                                                                                                    |
|------|----------------------------------------------------------------------------------------------------|----------------------------------------------------------------------------------------------------|
| 2276 | Ink heating system error: NTC shorted                                                                                                    |                                                                                                    |
| 2277 | Ink heating system error: NTC open                                                                                                    |                                                                                                    |
| 2278 | Ink heating system error: Heater control timeout                                                                                                    |                                                                                                    |
| 2279 | Ink heating system error: Printhead query failed                                                                                                    |                                                                                                    |
| 2280 | Configuration data mismatch Please update configuration or printer                                                                                                    |                                                                                                    |
| 2302 | Unable to calibrate the front encoder                                                                                                    |                                                                                                    |
| 2307 | Unable to switch the rimless print                                                                                                    |                                                                                                    |
| 2308 | Unable to teach media stop sensor                                                                                                    |                                                                                                    |
| 2309 | Unable to send the feeding offset                                                                                                    |                                                                                                    |
| 2311 | Lois offset not programmed                                                                                                    |                                                                                                    |
| 2312 | Lois offset not programmed                                                                                                    |                                                                                                    |
| 2313 | Lois voltage not programmed                                                                                                    |                                                                                                    |
| 2320 | Workstation was unable to communicate with printer device                                                                                                    |                                                                                                    |
| 2381 | Error querying main ink tank                                                                                                    | Check the connection to the ink sensor<br>in the main tank. Check the ink sensor<br>in the main tank for correct operation.<br>Fill the main tank with ink. |
| 2382 | Insufficient ink in main tank. Please refill ink                                                                                                    |                                                                                                    |
| 2451 | Head voltage data differ from saved configuration.<br>Please update configuration                                                                                                    |                                                                                                    |
| 2700 | PDF file not found                                                                                                    |                                                                                                    |
| 2701 | Movie file not found                                                                                                    |                                                                                                    |
| 2702 | Movie player not installed correctly                                                                                                    |                                                                                                    |
| 2703 | Movie player is running                                                                                                    |                                                                                                    |
| 2704 | PDF viewer is running                                                                                                    |                                                                                                    |
| 2705 | PDF file not specified                                                                                                    |                                                                                                    |
| 2706 | Movie file not specified                                                                                                    |                                                                                                    |
| 6001 | Printer not working                                                                                                    |                                                                                                    |
| 6002 | Sledge control unit failed                                                                                                    |                                                                                                    |
| 6003 | Printing Error - please check the UV lamps                                                                                                    |                                                                                                    |
| 6004 | Printing Error - Data transfer failed - Please check<br>the optical data link interface - (link status, cable,<br>correct driver installation) If the error persists,<br>shutdown and restart the workstation |                                                                                                    |
| 6005 | Printing Error - Sledge start failed                                                                                                    |                                                                                                    |

| Code | Description                                                                                      | Possible solution |
|------|--------------------------------------------------------------------------------------------------|-------------------|
| 6008 | Printing Error - Sledge check failed Please check the serial interface                           |                   |
| 6009 | Printhead carriage uninitialized                                                                 |                   |
| 6020 | Sledge control failed. Advance out of range                                                      |                   |
| 6021 | Sledge print encoder failed                                                                      |                   |
| 6022 | Purge vacuum pump failed                                                                         |                   |
| 6023 | Purge up/down motor failed                                                                       |                   |
| 6024 | Purge in/out motor failed                                                                        |                   |
| 6025 | Purge head media distance wrong                                                                  |                   |
| 6026 | Cover open                                                                                       |                   |
| 6027 | Purge tub open                                                                                   |                   |
| 6028 | Purge security switch active                                                                     |                   |
| 6029 | Key lock active                                                                                  |                   |
| 6030 | Sledge temperature fault                                                                         |                   |
| 6600 | Crash sensor of the print carriage detected                                                      |                   |
| 6600 | Crash sensor detected                                                                            |                   |
| 6600 | Crash sensor detected during printing Please remove the medium and press "Ok"                    |                   |
| 6600 | Crash sensor detected during test pattern printing.<br>- Please remove the medium and press "Ok" |                   |
| 6600 | Crash sensor detected during purge cycle<br>Please remove the medium and press "Ok"              |                   |
| 6619 | Security unit not ready                                                                          |                   |
| 6630 | Sledge control unit failed                                                                       |                   |
| 6631 | Printhead carriage uninitialized                                                                 |                   |
| 6632 | Crash sensor detected                                                                            |                   |
| 6633 | Sledge print encoder failed                                                                      |                   |
| 6634 | Print carriage check failed. Security unit not ready                                             |                   |
| 6635 | Print carriage check failed. Cover or purge tub open                                             |                   |

Tab. 10: List of the error codes

# 3.3 Pilz safety controller

#### 3.3.1 Pin/LED assignment for the program LH4010P6

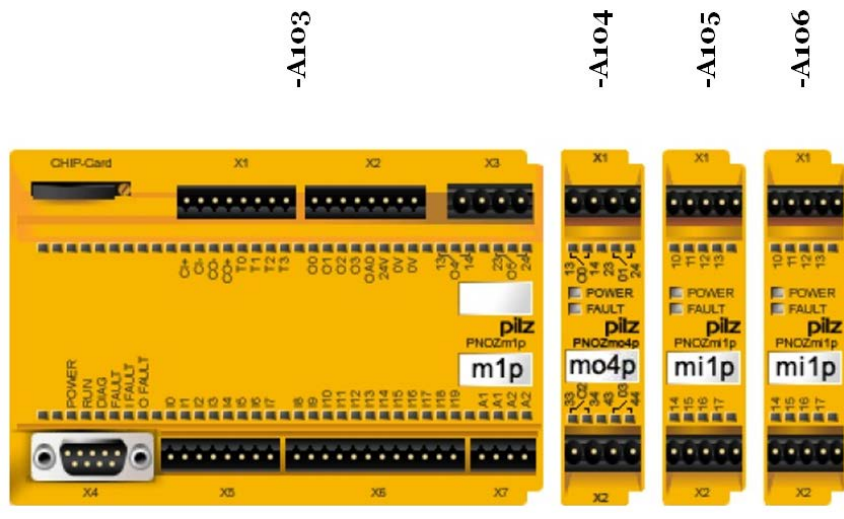

Fig. 3: Overview of the Pilz safety controller

#### -A103 Base module

| Desig-<br>nation | Terminal | Name                                                | Description                                                                              | Contact |
|------------------|----------|-----------------------------------------------------|------------------------------------------------------------------------------------------|---------|
| X1               | Т0       | Clocked output for security switches                |                                                                                          |         |
|                  | T1       | Clocked output for security switches                |                                                                                          |         |
|                  | T2       | Clocked output for security switches                |                                                                                          |         |
|                  | Т3       | Clocked output for security switches                |                                                                                          |         |
| X2               | O0       | Emergency relais –Q2 (Connection<br>Unit)           | Power relais for main supply<br>of UV-System                                             |         |
|                  | O1       | Emergency relais –Q3 (Connection<br>Unit)           | Power relais for main supply of ACS Controller MC4U                                      |         |
|                  | 02       | Autostart signal for unloading unit                 |                                                                                          |         |
|                  | O3       | Autostart signal for feeding unit                   |                                                                                          |         |
| X3               | O4       | Emergency Stop for ACS Controller                   | The relay O4 is in series with<br>the crash sensors and the<br>media security switch(es) | NO      |
|                  |          |                                                     | Open contact will start a<br>controlled electrical brake<br>sequence of all axis.        |         |
|                  | O5       | Undervoltage circuit breaker of Q1<br>(Main switch) |                                                                                          | NO      |

| Desig-<br>nation | Terminal | Name                                               | Description                                                                                                    | Contact |
|------------------|----------|----------------------------------------------------|----------------------------------------------------------------------------------------------------|---------|
| X5               | 10       | Initialization done                                | Signal source is Input Output<br>Control PCB<br>Signal is switched via K1 on<br>Security Control con. PCB<br>Input is high if sledge is<br>initialized                                                                                                    |         |
|                  | 14       | Shutter closed (UV-Standby)                        | If both shutters are closed,<br>Input is high                                                                                                    |         |
|                  | 11       | Sensor A (Balluf UV Motion Sensor)                 | Detecting the status of the                                                                                                    |         |
|                  | 12       | Sensor B (Balluf UV Motion Sensor)                 | print carriage for UV system<br>safety switch off                                                                                                    |         |
|                  | 13       | Sensor C2 (Balluf UV End Position Sensor right)    | Criteria for keeping<br>emergency relais Q2 for the                                                                                                    |         |
|                  | 15       | Sensor D2 (Balluf UV End Position Sensor left)     | UV system on:<br>Print carriage in right                                                                                                    |         |
|                  | 16       | Sensor D1 (Balluf UV End Position Sensor left)     | park positions: <ul> <li>Initialization done</li> </ul>                                                                                                    |         |
|                  | 17       | Sensor C1 (Balluf UV End Position<br>Sensor right) | <ul> <li>Shutter closed on</li> <li>Input I7 and I3 on</li> <li>Print carriage in left park position:         <ul> <li>Initialization done</li> <li>Shutter closed on</li> <li>Input I5 and I6 on</li> </ul> </li> <li>Print carriage is moving:         <ul> <li>Initialization done</li> <li>Shutter closed off</li> <li>Initialization done</li> </ul> </li> <li>For safety reason the sensors are mounted in pairs</li> </ul> |         |
| X6               | 18       | Loopback –Q2                                       | Emergency relais for main<br>supply of UV-System                                                                                                    | NC      |
|                  | 19       | Loopback –Q3                                       | Emergency relais for main<br>supply of ACS controller                                                                                                    | NC      |
|                  | 110      | Emergency Stop Switches<br>(channel 1)             | Clocked signal                                                                                                    |         |
|                  | 111      | Emergency Stop Switches<br>(channel 2)             | -                                                                                                    |         |
|                  | 112      | Safety switch light trap 1 (channel 1)             | -                                                                                                    |         |

| Desig-<br>nation | Terminal | Name                                                | Description                                                                                                    | Contact |
|------------------|----------|-----------------------------------------------------|----------------------------------------------------------------------------------------------------|---------|
|                  | 113      | Safety switch light trap 2 (channel 2)              |                                                                                                    |         |
|                  | 114      | Always ON (bridged signal)                          |                                                                                                    |         |
|                  | 115      | Always ON (bridged signal)                          |                                                                                                    |         |
|                  | 116      | Print carriage linear motor<br>temperature error    | The temperature of the linear<br>motor is too high.<br>The resistance of the<br>temperature sensor (PTC) is<br>too high or sensor is not<br>connected. | NO      |
|                  |          |                                                     | High input will turn off the<br>output -X3:O4 (Emergency<br>Stop for ACS Controller) after<br>a delay of 30 seconds.                                   |         |
|                  |          |                                                     | Resistance of print carriage<br>temperature sensor<br>(PTC) = 600hm @20°C                                                                              |         |
|                  | 117      | Print carriage linear motor temperature pre-warning | The temperature of the linear motor is high.                                                                                                    | NO      |
|                  |          |                                                     | High input will generate a warning in the printer software.                                                                                            |         |
|                  | l18      | Always ON (bridged signal)                          | Clocked signal                                                                                                    |         |
|                  | 119      | Always ON (bridged signal)                          |                                                                                                    |         |

Tab. 11: Pin/LED assignment -A103 base module

| Desig-<br>nation | Terminal | Name                     | Description                  | Contact |
|------------------|----------|--------------------------|------------------------------|---------|
| X1               | O0       | Feeding Unit Channel 1   | Enable signal for safety     |         |
|                  | O1       | Feeding Unit Channel 2   | controller on Feeding side   |         |
| X2               | 02       | Unloading Unit Channel 1 | Enable signal for safety     |         |
|                  | O3       | Unloading Unit Channel 2 | controller on Unloading side |         |

Tab. 12: Pin/LED assignment -A104 PNOZ mo4p 4N/O

#### -A105 PNOZ mi1p 8I

| Desig-<br>nation | Terminal | Name                                             | Description | Contact |
|------------------|----------|--------------------------------------------------|-------------|---------|
| X1               | 10       | Emergency Switch cover back right (CH1)          |             |         |
|                  | l1       | Emergency Switch cover back right (CH2)          |             |         |
|                  | 12       | Emergency Switch cover back middle right (CH1)   |             |         |
|                  | 13       | Emergency Switch cover back middle right (CH2)   |             |         |
| X2               | 14       | Emergency Switch cover back middle left (CH1)    |             |         |
|                  | 15       | Emergency Switch cover back middle left<br>(CH2) |             |         |
|                  | l6       | Emergency Switch cover back left (CH1)           |             |         |
|                  | 17       | Emergency Switch cover back left (CH2)           |             |         |

Tab. 13: Pin/LED assignment -A105 PNOZ mi1p 8I

| Desig-<br>nation | Terminal | Name                           | Description                                  | Contact |
|------------------|----------|--------------------------------|----------------------------------------------|---------|
| X1               | 10       | Loopback –Q1 (main switch)     |                                              | NO      |
|                  | 11       | Loopback feeding unit          | ON: Unit connected and<br>-A104:X1:O1 off    |         |
|                  |          |                                | OFF: Unit not connected or<br>-A104:X1:O1 on |         |
|                  | 12       | Loopback feeding unit          | Signal source: A103-X2:O3                    |         |
|                  |          |                                | and O3 on                                    |         |
|                  |          |                                | OFF: feeding unit not<br>connected or O3 off |         |
|                  | 13       | Loopback unloading unit        | ON: Unit connected and<br>-A104:X1:O3 off    |         |
|                  |          |                                | OFF: Unit not connected or<br>-A104:X1:O3 on |         |
| X2               | 14       | Loopback unloading unit        | Signal source: A103-X2:O2                    |         |
|                  |          |                                | ON: unit connected and O2                    |         |
|                  |          |                                | On                                           |         |
|                  |          |                                | OPP: unit not connected of O2 off            |         |
|                  | 15       | Keylock switch in Pos. 1 (CH1) | Clocked signal (from -X1:T3                  |         |
|                  | 16       | Keylock switch in Pos. 1 (CH2) | on main unit)                                |         |
|                  | 17       | Keylock switch in Pos. 2       | Clocked signal (from -X1:T2 on main unit)    |         |

#### -A106 PNOZ mi1p 8I

Tab. 14: Pin/LED assignment -A106 PNOZ mi1p 8I

#### 3.3.2 Meaning of LEDs on the PNOZ m1p

| Symbol         | Meaning      |
|----------------|--------------|
| •              | LED off      |
| 0 <del>.</del> | LED flashing |
| ×              | LED on       |

Tab. 15: Legends for the LEDs on the PNOZ m1p

| Bas      | se  |      |       |        |        |   |   | Exp   | ).     | Error                                                                                                    |
|----------|-----|------|-------|--------|--------|---|---|-------|--------|----------------------------------------------------------------------------------------------------|
| Input Ix | RUN | DIAG | FAULT | IFAULT | OFAULT | Ū | S | FAULT | IN/OUT |                                                                                                    |
|          | •   | Q-   |       |        |        |   |   |       |        | The existing user program has been deleted.                                                                           |
|          | •   |      | X     |        |        |   |   |       |        | External error on the base unit, leading to a safe condition, e.g. terminator not connected.                          |
| ¢        | •   |      |       | X      |        |   |   |       |        | External error leading to a safe condition, e.g.<br>short across the contacts or error at safety mat<br>input.        |
|          | •   |      |       |        | Ŕ      |   |   |       |        | External error on the base unit outputs, e.g. short across the contacts, leading to a safe condition.                 |
|          | •   |      |       |        |        |   |   | ÌQ:   | Q-     | External error leading to a safe condition, e.g. short across the contacts.                                           |
|          | •   |      |       |        |        |   |   | X     |        | External error on the output.                                                                                         |
|          | •   | Q-   | Q-    |        |        |   |   |       |        | External error on the base unit.                                                                                      |
|          | •   | Q    |       | 0(-    |        |   |   |       |        | Internal error on the base unit.                                                                                      |
|          |     | Ć    |       |        | ¢      |   |   |       |        | Internal error on the base unit.                                                                                      |
|          | •   | ¢    |       |        |        |   |   | ¢     |        | Internal error on the expansion module.                                                                               |
|          | •   | Ŕ    |       |        |        |   |   |       |        | Base unit in a STOP condition.                                                                                        |
|          | X   |      |       | ¢      |        |   |   |       |        | External error on the base unit inputs which does<br>not lead to a safe condition, e.g. partially<br>operated.        |
|          | X   |      |       |        | €      |   |   |       |        | External error on the base unit outputs which does<br>not lead to a safe condition, e.g. feedback input<br>defective. |

| Ba       | se  |      |       |        |        |   |   | Ex    | <b>p.</b> | Error                                                                                                    |
|----------|-----|------|-------|--------|--------|---|---|-------|-----------|----------------------------------------------------------------------------------------------------|
| Input Ix | RUN | DIAG | FAULT | IFAULT | OFAULT | Ū | C | FAULT | IN/OUT    |                                                                                                    |
|          | X   |      |       |        |        |   |   | Q     |           | External error on the inputs which does not lead to<br>a safe condition, e.g. partially operated, feedback<br>input defective. |
|          |     | Q-   |       |        |        |   |   |       |           | The fieldbus module has not been recognized.                                                                                   |
|          |     |      |       |        |        |   |   |       |           | OR                                                                                                    |
|          |     |      |       |        |        |   |   |       |           | The base unit has been identified via the                                                                                      |
|          |     |      |       |        |        |   |   |       |           | PNOZmulti Configurator.                                                                                                    |
|          | X   |      |       | X      |        | Ó |   |       |           | Error on cascading input; unit remains in a RUN condition.                                                                     |
|          | X   |      |       |        | X      |   | Q |       |           | Error on cascading output; unit remains in a RUN condition.                                                                    |

Tab. 16: LED displays on the PNOZ m1p (Pilz safety controller)

# 3.4 ACS Controller

The SpiiPlus MMI Application Studio can be used for diagnostics and run the media transport belt and the print carriage independent from the printer software.

#### 3.4.1 Preparing the SpiiPlus MMI Application Studio

- Connect the ACS controller to the notebook (→ Service Manual Workstation & Controller).
- 2. Open the software tools ( $\rightarrow$  Service Manual Workstation & Controller):
  - Safety and Faults Monitor
  - Motion Manager
  - Program Manager

#### 3.4.2 Safety and Faults Monitor

#### Overview

|                                      | 2      |         | 3       |   |   |   |   |   |   |   |    |    |    |             |           |         |                                |
|--------------------------------------|--------|---------|---------|---|---|---|---|---|---|---|----|----|----|-------------|-----------|---------|--------------------------------|
|                                      | 1      |         | Ī       |   |   |   |   |   |   |   |    |    |    |             |           |         |                                |
| 3N000236A3 - Safety and Faults Monit | tor    |         |         |   |   |   |   |   |   |   |    |    |    |             |           |         | ×                              |
|                                      | 0      | 1       | 2       | 3 | 4 | 5 | 6 | 7 | 8 | 9 | 10 | 11 | 12 | 13          | 14        | 15      | Aggregated Faults<br>(S_FAULT) |
| Axis Faults (FAULT)                  |        |         |         |   |   |   |   |   |   |   |    |    |    |             |           |         |                                |
| Hardware Right Limit                 | ۲      |         |         |   |   |   |   |   |   |   |    |    |    |             |           |         |                                |
| Hardware Left Limit                  | ۲      |         |         |   |   |   |   |   |   |   |    |    |    |             |           |         |                                |
| Network Error                        |        |         |         |   |   |   |   |   |   |   |    |    |    |             |           |         |                                |
| Motor Overheat                       |        |         |         |   |   |   |   |   |   |   |    |    |    |             |           |         |                                |
| Software Right Limit                 |        |         |         |   |   |   |   |   |   |   |    |    |    |             |           |         |                                |
| Software Left Limit                  | ۲      |         |         | ۲ |   |   |   |   |   |   |    |    |    |             |           |         |                                |
| Encoder 1 Not Connected              | ۲      |         |         | ۲ |   |   |   |   |   |   |    |    |    |             |           |         | •                              |
| Encoder 2 Not Connected              |        |         |         |   |   |   |   |   |   |   |    |    |    |             |           |         | 0                              |
| Drive Fault                          | •      |         | •       |   |   |   |   |   |   |   |    |    |    |             |           |         |                                |
| Encoder 1 Error                      |        |         | ull-Ore |   |   |   |   |   |   |   |    |    |    |             |           |         |                                |
| Encoder 2 Error                      |        |         |         |   |   |   |   |   |   |   |    |    |    |             |           |         | 0                              |
| Non-Critical Position Error          |        |         |         |   |   |   |   |   |   |   |    |    |    |             |           |         | •                              |
| Critical Position Error              |        |         |         |   | - |   | - | - | - | - | -  | -  | -  | -           | -         | -       | •                              |
| Velocity Limit                       | ۲      |         |         |   |   |   |   |   |   |   |    |    |    |             |           |         | •                              |
| Acceleration Limit                   |        |         |         |   |   |   |   |   |   |   |    |    |    |             |           |         | •                              |
| Overcurrent                          | ۲      |         |         |   |   |   |   |   |   |   |    |    |    |             |           |         | •                              |
| Servo Processor Alarm                | ۲      |         |         |   |   |   |   |   | - | - | -  | -  | -  | -           | -         | -       | •                              |
| HSSI Not Connected                   |        | $\odot$ |         |   |   |   |   |   |   |   |    |    |    |             |           |         | 0                              |
| Safety Inputs (SAFIN)                |        |         |         |   |   |   |   |   |   |   |    |    |    |             |           |         |                                |
| Hardware Right Limit                 | •      |         |         |   |   |   |   |   |   |   |    |    |    |             |           |         |                                |
| Hardware Left Limit                  |        |         |         |   |   |   |   |   |   |   |    |    |    |             |           |         |                                |
| Motor Overheat                       | •      |         | •       |   |   |   |   |   |   |   |    |    |    |             |           |         |                                |
| Drive Fault                          |        |         | ۲       |   |   |   |   |   |   | ۲ | ۲  |    | ۲  |             |           |         |                                |
| <[[                                  | $\sim$ |         | $\sim$  |   |   |   |   | ) |   |   |    |    | -  |             |           |         | >                              |
| System Safety Inputs (S_SAFIN)       |        |         |         |   |   |   |   |   |   |   |    |    | 5  | ystem I     | aults (S  | 5_FAULT | )                              |
|                                      |        |         |         |   |   |   |   |   |   |   |    |    | A  | CSPL + P    | rogram Ei | rror    | •                              |
|                                      |        |         |         |   |   |   |   |   |   |   |    |    | м  | lemory O    | verflow   |         | <u> </u>                       |
|                                      |        |         |         |   |   |   |   |   |   |   |    |    | M  | PU Over     | use       |         |                                |
| Hardware Emergency Stop Input        |        | •       |         |   |   |   |   |   |   |   |    |    | н  | ardware     | Emergen   | cy Stop | •                              |
|                                      |        |         |         |   |   |   |   |   |   |   |    |    | S  | ervo Inte   | rrupt     |         |                                |
|                                      |        |         |         |   |   |   |   |   |   |   |    |    | F  | ile Integri | ity       |         |                                |
| Component Failure Input              |        | -       |         |   |   |   |   |   |   |   |    |    |    | omponen     | t Failure |         |                                |

Fig. 4: Safety and Faults Monitor (after successful initialization procedure)

- 1 System Faults (S\_FAULT) general faults
- 2 Axis Faults and Safety Inputs of print carriage
- 3 Axis Faults and Safety Inputs of media transport

#### **General system faults**

| System Faults (S_FAULT) |         |
|-------------------------|---------|
| ACSPL+ Program Error    |         |
| Memory Overflow         |         |
| MPU Overuse             | -       |
| Hardware Emergency Stop | <b></b> |
| Servo Interrupt         |         |
| File Integrity          |         |
| Component Failure       |         |

#### Fig. 5: System Faults

| System Faults (S_FAULT) | Description                             |  |
|-------------------------|-----------------------------------------|--|
| Hardware Emergency Stop | Green – OK (no emergency stop)          |  |
|                         | Red – not OK (emergency stop)           |  |
|                         | An emergency stop can be initiated by:  |  |
|                         | Key lock switch                         |  |
|                         | Door switches                           |  |
|                         | Purge tray security switch              |  |
|                         | Media security switches / Crash sensors |  |
|                         | Print carriage temp sensor (30seconds)  |  |
|                         | delayed signal)                         |  |
|                         |                                         |  |

Tab. 17: Description of ACS Controller system faults

#### Media transport faults

| Safety Inputs (SAFIN) | Description                            |
|-----------------------|----------------------------------------|
| Hardware Right Limit  | Not used                               |
| Hardware Left Limit   |                                        |
| Motor Overheat        |                                        |
| Drive Fault           | Green – OK (Drive ready/enabled)       |
|                       | Red – not OK (Drive not ready/enabled) |

Tab. 18: Description of media transport faults

| Print carriage faults |
|-----------------------|
|-----------------------|

| Safety Inputs (SAFIN) | Description                                                         |  |
|-----------------------|---------------------------------------------------------------------|--|
| Hardware Right Limit  | Red – OK (switch connected and not                                  |  |
| Hardware Left Limit   | triggered)<br>Green – not OK (switch not connected or<br>triggered) |  |
|                       | (→ Fig. 6, p. 49)                                                   |  |
| Motor Overheat        | Not used!                                                           |  |
|                       | The temperature sensor of the linear motor                          |  |
|                       | is connected to the security control                                |  |
|                       | connector PCB. The temperature error and                            |  |
|                       | the warning is generated by the Pilz safety controller.             |  |
| Drive Fault           | Green – OK (Drive ready/enabled)                                    |  |
|                       | Red – not OK (Drive not ready/enabled)                              |  |

Tab. 19: Description of print carriage faults

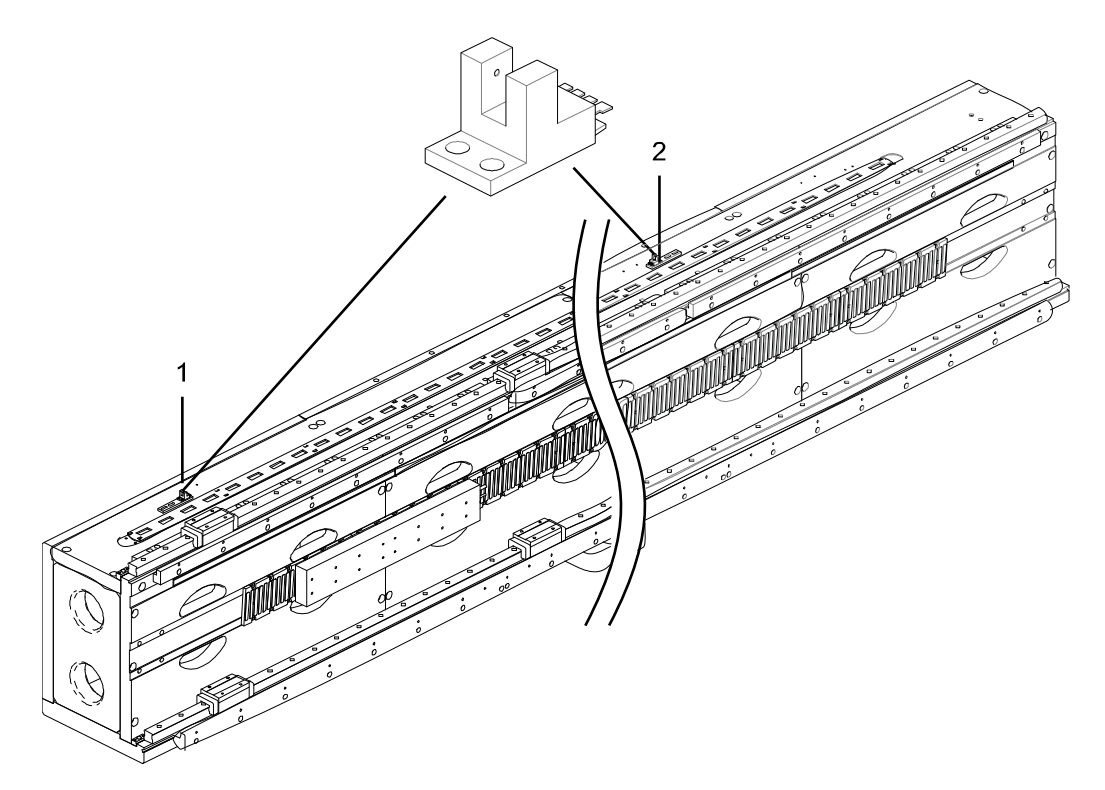

Fig. 6: Print carriage limit switches (seen from printer's output side)

- 1 Hardware left limit switch
- 2 Hardware right limit switch

f

The resistance of the motor phases of the linear motor is approximately 7,50hm.

#### 3.4.3 Print carriage motion test

#### NOTE! Damage to the print carriage!

The carriage can crash into media or corrugated skis.

- $\triangleright$  Initialize the head media distance to go to the highest position.
- $\triangleright$  Make sure that the carriage can move free.

#### Enabling the motor

- 1. Turn off the printer
- 2. Turn on the printer
- 3. Prepare the SpiiPlus MMI Application Studio (→ Chapter 3.4.1, p. 47)
- 4. Select the **Printer > Service > Other** tab in the printer software
- Turn on Power Control The power relay –Q3 in the connection unit must turn on

#### Starting the initialization

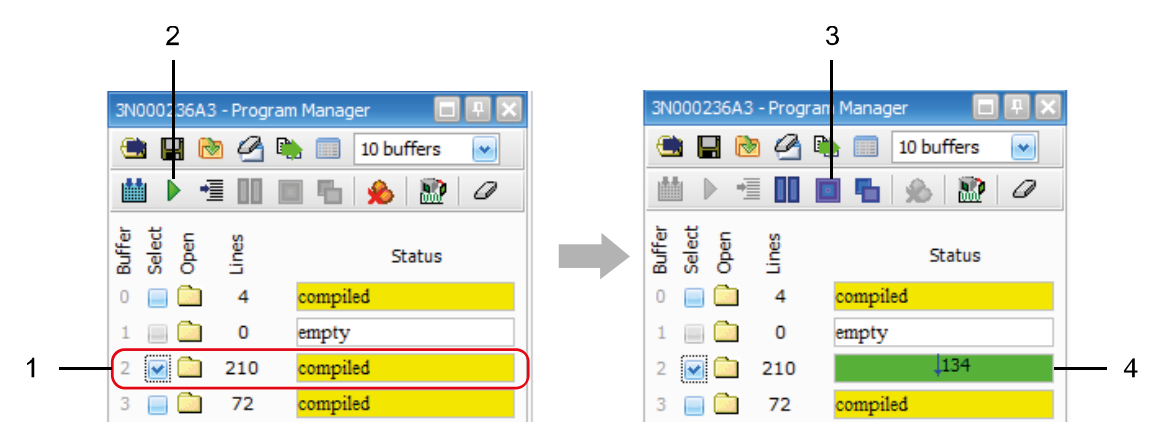

Fig. 7: Working with the Program Manager

- 1 Buffer selection
- 2 Run Buffer(s)

- 3 Stop Buffer(s)
- 4 Status of the buffer (green ok, red error)
- 6. Start the Program Manager in the SpiiPlus MMI Application Studio
- 7. Select Buffer 2
- Start Buffer with button Run Buffer(s)
   The carriage will initialize. The carriage stops in the middle after reading the reference mark of the encoder ruler

#### Starting the motion test

- 9. Select **Buffer 3**
- Start Buffer with button Run Buffer(s)
   The carriage will move left and right until the buffer will be stopped

#### 3.4.4 Media transport belt initialization

#### NOTE! Damage of the transport belt!

▷ Make sure that nothing block the transport belt.

#### Enabling the motor

► Enable the motor for the media transport belt (→ Chapter 0, p. 50)

#### Starting the initialization

- 1. Start the Program Manager in the SpiiPlus MMI Application Studio
- 2. Select Buffer 6
- 3. Start Buffer with button Run Buffer(s) The media transport belt will initialize.

# 3.5 Media transport analysis

The media transport analysis allows a check on whether part of the media transport system (transport belt, gearbox, coupling or advance motor) is working properly or not.

#### 3.5.1 Preparing the media transport analysis

- Connect the ACS controller to the notebook (→ Service Manual Workstation & Controller).
- 2. Open the software tools ( $\rightarrow$  Service Manual Workstation & Controller):
  - Communication Terminal
  - Scope
  - Motion Manager
  - Program Manager

#### Determining the axis number

The axis and encoder numbers of the advance motors are required for the settings in the "Scope" software tool in order to determine the gear play and the belt breakthrough.

- ✓ The printer must be initialised
- 1. In the printer software: Select the **Communication** tab.
- Send the serial command YQSPV. Response from the printer:
  - YQSPVx, LyyyyyPy.yZ
    - X = 0: OK
    - X = 1: Fault
    - Y: Version of the user program on the controller

| Version of the user program<br>(Durst application) | Axis number | Encoder number |
|----------------------------------------------------|-------------|----------------|
| LE3011P                                            | 1           | 4              |
| LE4011P                                            | 1           | 4              |
| LE4011P1                                           | 2           | 2              |
| LE4211P                                            | 1           | 4              |
| LE5011P                                            | 4           | 4              |
| LE5011P1                                           | 2           | 2              |
| LE5012P                                            | 4           | 4              |
| LE2511P                                            | 1           | 1              |
| LH2017P                                            | 5           | 5              |
| LH2017P1                                           | 2           | 2              |

Tab. 20: Software version of user program, axis number and encoder number

#### Scope settings

- ✓ The notebook must be connected to the ACS SPii Plus controller
- ✓ The software tools must be opened
- 1. In the "Scope" software tool: Perform the necessary settings.

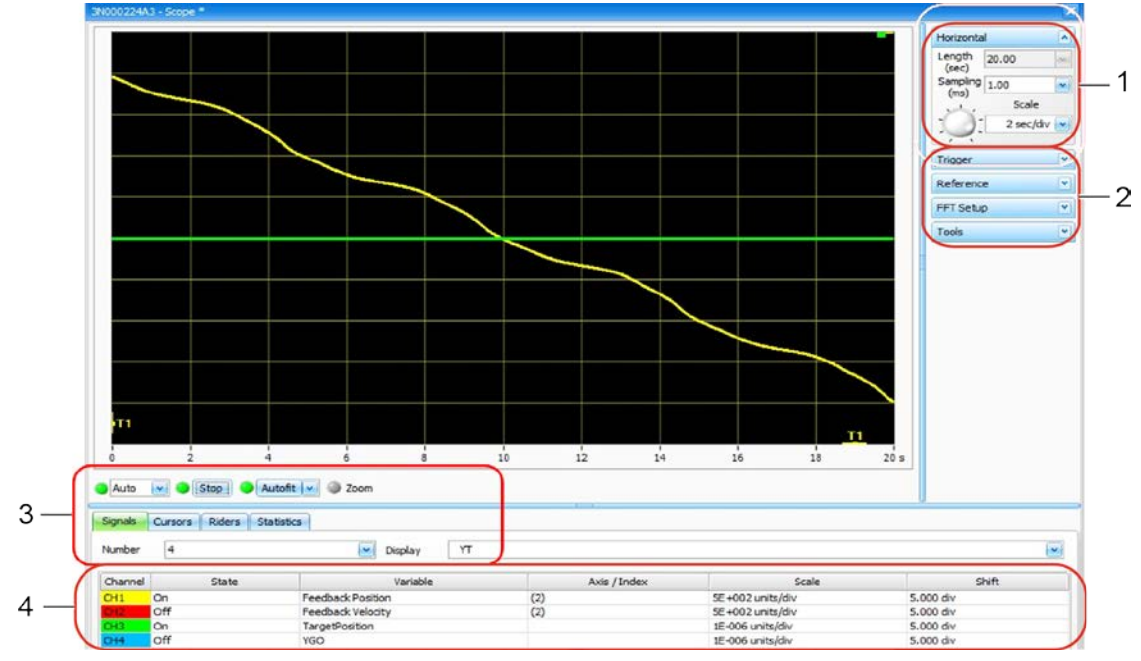

Fig. 8: Scope

- 1 Settings for the horizontal axis
- 3 Signal settings

2 Trigger settings

4 Channel settings

| Option   | Setting     |
|----------|-------------|
| Sampling | Manual 1 ms |
| Scale    | 2 sec/div   |

Tab. 21: Settings for the horizontal axis

| Option | Setting |
|--------|---------|
| Source | CH1     |
| Mode   | Auto    |
| Slope  | Rising  |

Tab. 22: Trigger settings

| Option  | Setting              |
|---------|----------------------|
| Number  | 4                    |
| Display | YT                   |
| Autofit | Permanent Fullscreen |

Tab. 23: Signal settings

| Channel | Status | Variable                              | Axis                          |
|---------|--------|---------------------------------------|-------------------------------|
| CH1     | On     | Feedback Position                     | $(\rightarrow$ Chapter 3.5.1, |
| CH2     | On     | Feedback Velocity                     | p. 52, determining            |
| СНЗ     | On     | Global Variables –<br>Target Position |                               |
| CH4     | On     | Global Variables –<br>YGO (or MGO)    | -                             |

Tab. 24: Channel settings

#### 3.5.2 Testing the encoder during printing

#### Printing the test pattern

- $\checkmark$  The media transport analysis must have been prepared ( $\rightarrow$  Chapter 3.5.1, p. 52)
- ✓ The printer must be ready to print
- 1. Load suitable medium.

| Area                          | Settings                                                                  |  |
|-------------------------------|---------------------------------------------------------------------------|--|
| Media type                    | Roll media                                                                |  |
|                               | Alternatively: Slide in board media of 4.5 m length and boards end to end |  |
| Media width                   | Maximum possible width                                                    |  |
| HMD                           | 2 mm                                                                      |  |
| Vacuum                        | Maximum                                                                   |  |
| Media feed roll unit distance | 10 mm                                                                     |  |
|                               | Make sure that the rolls do not touch the material.                       |  |

Tab. 25: Media settings for the encoder test

2. In the "Communication Terminal" software tool: Press the Show Messages button.

3. In the printer software: Select the **Test pattern** tab.

4. Print the test pattern with the following settings:

| Area               | Settings        |
|--------------------|-----------------|
| Colors and Slots   | K S1 O          |
| Print Quality Mode | Testpattern     |
| Testpattern        | Fullpattern     |
| Heads              | 1               |
| Options            | High Resolution |
|                    | Encoder Control |
|                    | Encoder comp.   |
|                    | Check PH Temp.  |
|                    | Check UV Lamps  |
| Paper Advance      | 512             |
| Number of Advances | 130             |

Tab. 26: Print settings for the encoder test

#### Evaluating the test pattern

The first pass of the test pattern is invalid because the transport belt is not yet under tension when printing is being performed.

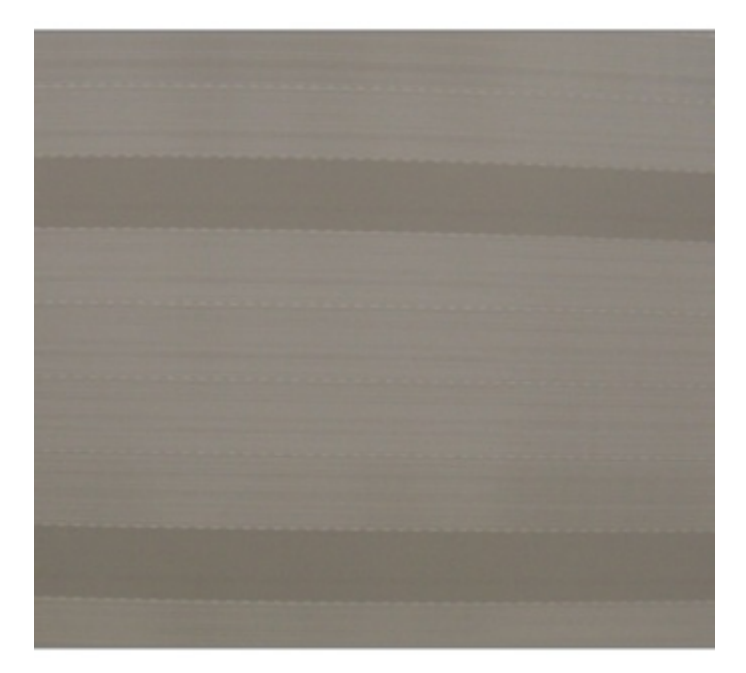

#### Example

The density is not the same over the entire length of the print, since the advances of the transport belt are not identical.

Check the possible causes and if necessary rectify them:

- Transport belt slipping on the drive roll (belt tension not OK; increased friction between the transport belt and print boards)
- Heavy dirt on the print boards (under the transport belt)

#### **Optimum setting**

All passes have the same density and the advances by the transport belt are identical.

#### Evaluating the data in the "Communication Terminal" software tool

- 1. Download the "Advance Check" Excel file from the Durst FTP server.
- 2. Open the Excel file.
- 3. Open the Values for Encoder Test spreadsheet.
- 4. Select the type of the printer.
- 5. In the "Communication Terminal" software tool: Highlight and copy all the recorded values.
- 6. In the Excel file: insert the values into cell A2 of the spreadsheet.

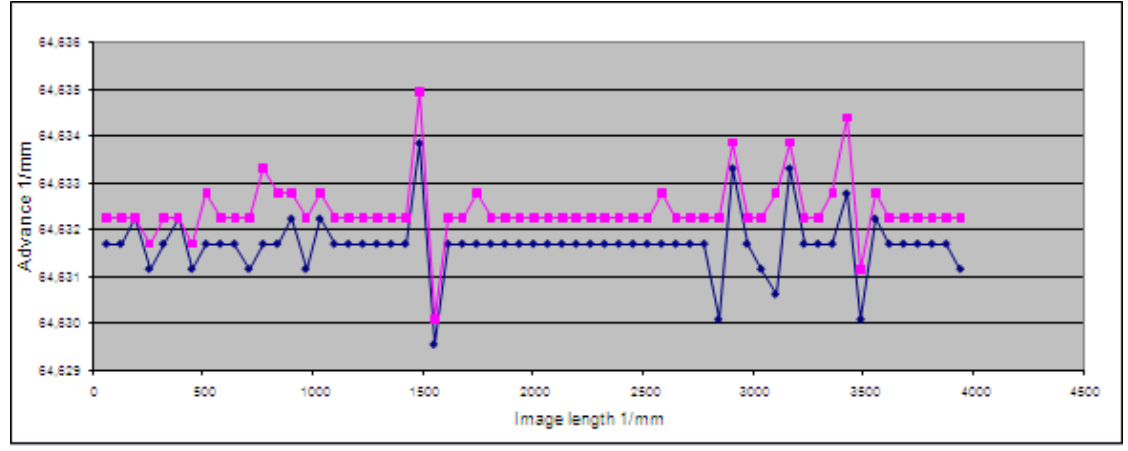

7. Check the diagram:

The maximum deviation (distance between the lowest and highest value) must be less than 10  $\mu$ m.

If deviations exceed the maximum permissible values or variations in density occur within the test pattern:

- > Perform further measurements.
- ▷ Notify Durst Service.

#### 3.5.3 Testing the belt breakthrough

#### Measurement

- ✓ The media transport analysis must have been prepared ( $\rightarrow$  Chapter 3.5.1, p. 52)
- ✓ The printer must be initialised
- 1. To reboot the controller, right click on the controller and select Controller reboot.
- 2. Load a medium which covers the entire width of the transport belt (such as a roll medium with the maximum permissible width).
- 3. Set the vacuum to "maximum".
- 4. In the "Scope" software tool: Press the Stop button to stop data recording.
- 5. In the "Program Manager" software tool: Select buffer 5 and start it.
- 6. In the printer software: Select the **Other** tab.
- 7. Switch on the vacuum

 In the "Communication Terminal" software tool: Enter the command testmode=2 into the command line and press the **Send** button to start the procedure. The transport belt performs an advance and is tensioned.

The transport belt moves forward very slowly (imperceptibly).

- 9. In the "Scope" software tool: 10 seconds after the procedure was started was, press the **Run** button to start the data recording.
- 10. As soon as the results are displayed (after approx. 20 seconds), press the **Stop** button.
- 11. In the printer software: Select the Other tab.
- 12. Switch off the vacuum.

#### Evaluating the data

In the "Scope" software tool: Check the display.

#### Example

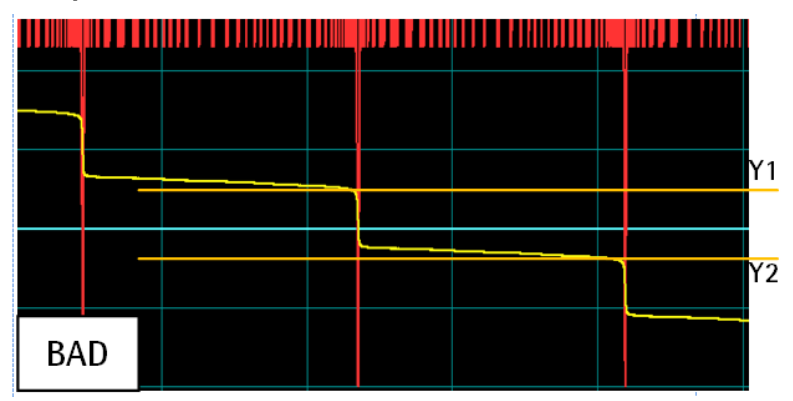

Definite steps can be seen in the display, caused by a belt breakthrough.

#### **Optimum setting**

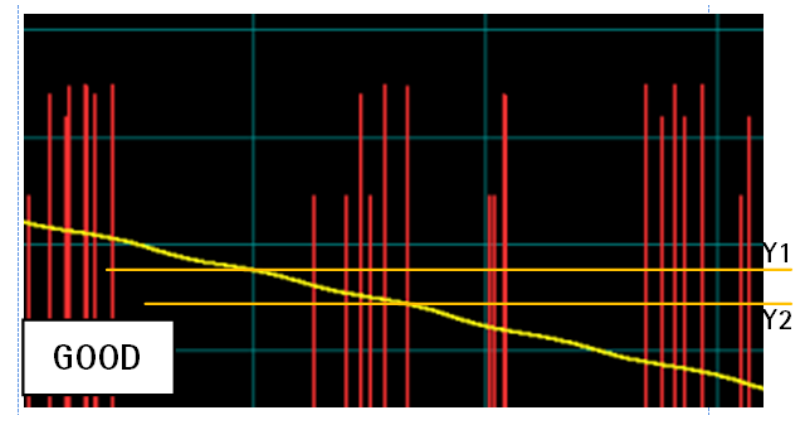

No steps can be seen.

#### **Evaluation**

- 1. In the "Scope" software tool: Select the Cursors tab.
- 2. Select Cursors related to CH1.
- 3. Set the cursor markings so as to measure the differences in time and height between the steps.
- 4. If clear steps can be seen, inform Durst Service.

- 5. Create a screenshot in which the entire software can be seen.
- 6. Save the screenshot under the name "Stair\_900xxxx.jpg". When doing this, replace xxxx with the system number of the printer (type and number).

#### 3.5.4 Testing the gear play

#### Measurement

- ✓ The media transport analysis must have been prepared ( $\rightarrow$  Chapter 3.5.1, p. 52)
- ✓ The printer must be initialised
- 1. To reboot the controller, right click on the controller and select Controller reboot.
- 2. Load a medium which covers the entire width of the transport belt (such as a roll medium with the maximum permissible width).
- 3. Set the vacuum to "maximum".
- 4. In the printer software: Select the **Other** tab.
- 5. To switch on the vacuum, press the **On** button in the **Table Fan** area.
- 6. In the "Motion Manager" software tool: Press the **Move Back and Forth** button.
- 7. Make sure that only one axis is open in the window:
  - Choose the axis appropriate to the application program ( $\rightarrow$  Chapter 3.5.1, p. 52).
  - Point A = 0
  - Point B = 30000
- 8. Press the Enable Motor button.
- Press the Start Motion button. The transport belt moves back and forwards.
- 10. In the "Scope" software tool: press the **Run** button to start data recording.
- 11. As soon as the results are displayed (after approx. 20 seconds), press the **Stop** button.
- 12. In the "Motion Manager" software tool: Press the Stop Motion button.
- 13. In the printer software: Select the **Other** tab.
- 14. Switch off the vacuum.

#### **Evaluating the data**

The curve can be shown spread out for better evaluation. In the "Scope" software tool: Select the **Scale** parameter.

▶ In the "Scope" software tool: Check the display.

#### Example

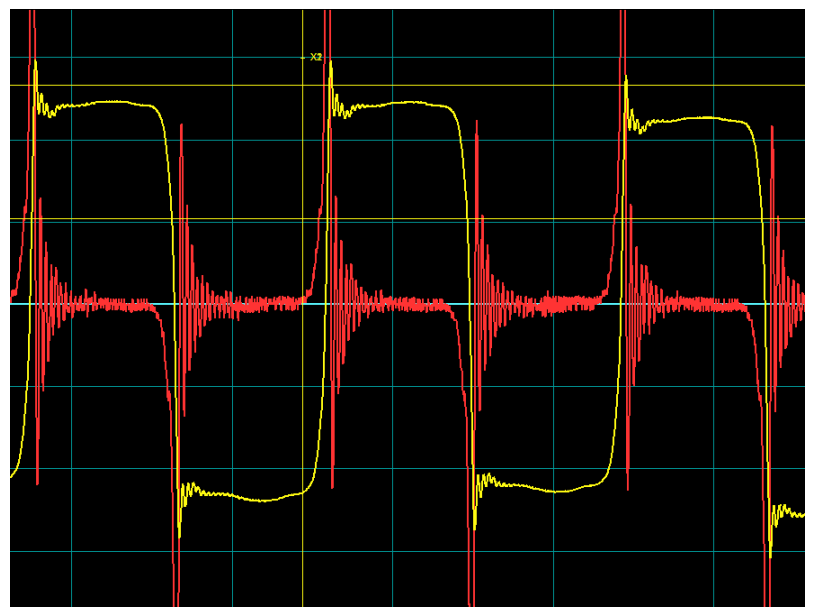

No clear lines can be seen. Overshoots can be seen at the points of changeover from forward to reverse movement of the transport belt.

#### **Optimum setting**

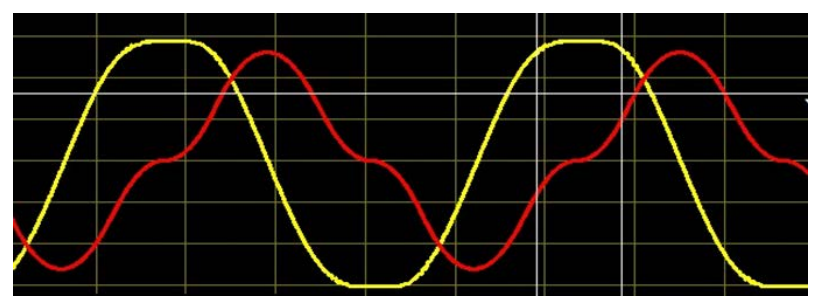

The yellow curve (channel 1, feedback position) shows a clear line.

#### Evaluation

- 1. In the "Scope" software tool: Select the Cursors tab.
- 2. Select Cursors related to CH1.
- 3. Set the cursor markings so that the flat areas at the upper ends of the yellow curve (time) can be measured.

The time should be less than 200 ms.

- 4. If an overshoot occurs and the time is more than 200 ms, inform Durst Service.
- 5. Create a screenshot in which the entire software can be seen.
- 6. Save the screenshot under the name "Gear\_900xxxx.jpg". When doing this, replace xxxx with the system number of the printer (type and number).

#### 3.5.5 Testing the sine error

#### Measurement

- ✓ The media transport analysis must have been prepared ( $\rightarrow$  Chapter 3.5.1, p. 52)
- ✓ There must be no medium on the transport belt
- ✓ The transport belt must not be blocked
- $\checkmark$  The printer must be initialised
- 1. To reboot the controller, right click on the controller and select **Controller reboot**.
- 2. In the "Communication Terminal" software tool: Press the Show Messages button.
- 3. Press the **Continuous Save** button.
- 4. Save the sine error file on the desktop with the name "Sinuserror\_<machine-no.>.txt. When doing this, replace <machine-no.> with the number of the printer.
- 5. In the "Program Manager" software tool: Start buffer 5.
- 6. In the "Communication Terminal" software tool: Enter the command testmode=1 into the command line.

The drive roll executes a full rotation.

7. Once the measurement is completed, press the **Stop Saving** button.

#### **Evaluating the data**

- 1. Open the "Advance Check" Excel file.
- 2. Select the Values for Sine Error spreadsheet.
- 3. Open the saved sine error file on the desktop.
- 4. Highlight and copy all the recorded values.

If the first value is 0:

 $\triangleright$  delete the value.

Otherwise the diagram will be displayed incorrectly.

5. Insert the values into cell A2 of the Excel file.

The values must be within the range from A2 to A2000.

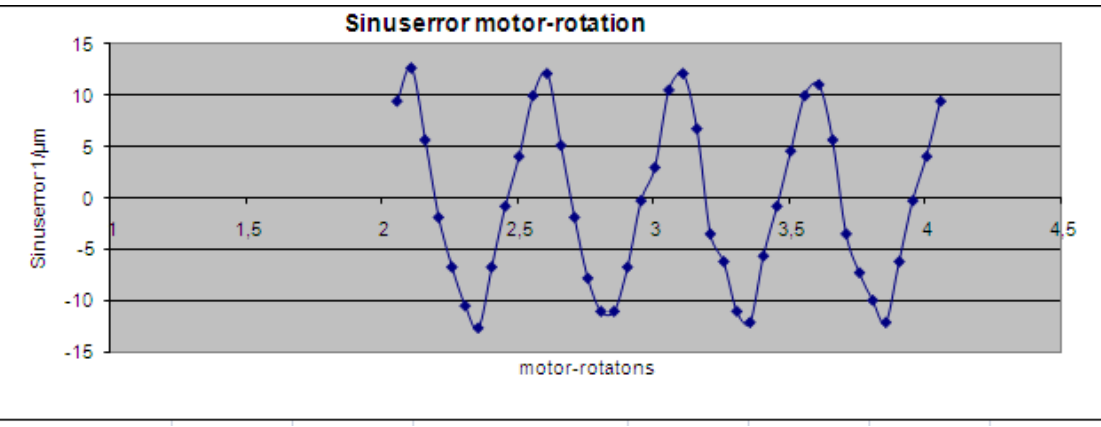

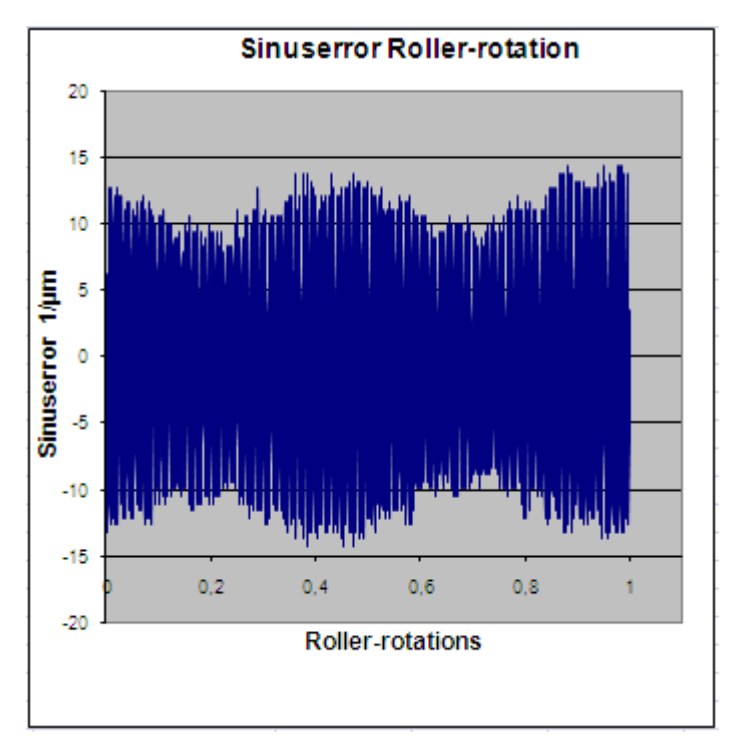

6. Check the diagrams.

The sine error (distance between the lowest and highest value and the zero line) must be less than  $\pm 25 \ \mu$ m.

If deviations exceed the maximum permissible values: Notify Durst Service.

7. To reboot the controller, right click on the controller and select **Controller reboot**.

# 3.6 HMD motor (M-drive troubleshooting)

|                                                 | Serial command | Motor address                        | Response/description                                                                                      |
|-------------------------------------------------|----------------|--------------------------------------|----------------------------------------------------------------------------------------------------|
| Checking communication                          | YCMDxPR DN     | x:<br>a – HMD Motor<br>b – MFR Motor | YCMD"x"<br>communication OK                                                                               |
| Calling up an<br>error flag                     | YCMDxPR EF     |                                      | These must be read before the<br>error number, since reading<br>the error number resets the<br>error flag |
| Reading the error number                        | YCMDxPR ER     |                                      | YCMD 00<br>No error                                                                                       |
| Calling up the IMS<br>motor firmware<br>version | YCMDxPR VR     |                                      |                                                                                                    |
| Status of reference switch                      | YCMDxPR I1     |                                      | YCMD00 switch not triggered<br>YCMD01 switch triggered                                                    |
| Status of lower limit switch                    | YCMDxPR I2     |                                      | -                                                                                                    |

#### 3.6.1 Checking communication

To test the communication between the motor and the fusion board, send a serial command YCMDxPR DN.

Possible causes for a lack of communication:

- LP M-drive connection to the PCB defective/no supply voltage
- Motor defective
- Cable defective

#### 3.6.2 Reading the error number

► To read the error number, send serial command YCMDxPR ER. Refer to the explanations for error numbers (→ Chapter 3.6.4, p. 64).

#### 3.6.3 Interrogating the reference switch / limit switch

- ▶ To interrogate the reference switch, send serial command YCMDxPR I1.
- ► To interrogate the limit switch, send serial command YCMDxPR I2.
- HMD motor

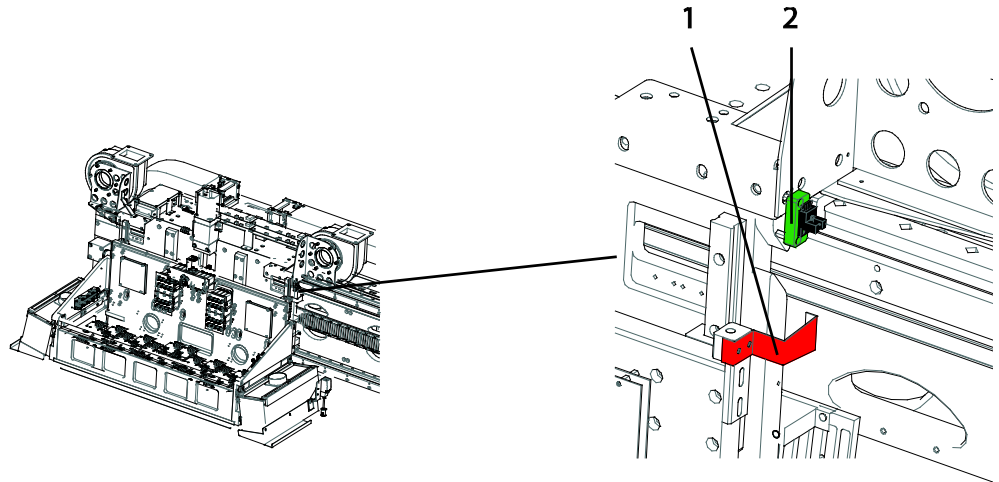

Fig. 9: Position of the switch flag and the reference switch on the print carriage

- 1 Switch flag
- 2 Reference switch
- Media feed roll motor

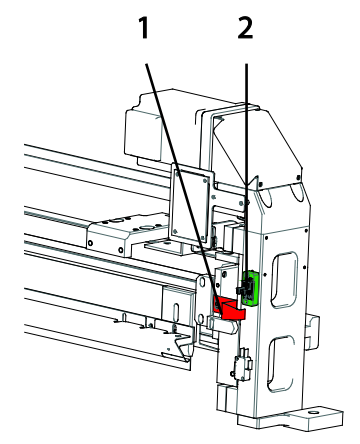

Fig. 10: Position of the switch flag and the reference switch on the media feed roll unit

- 1 Switch flag
- 2 Reference switch

Possible causes for incorrect feedback:

- Sensor
- Cable
- LP M-drive PCB connection

# 3.6.4 M-drive error code list

#### I/O (Input/Output) errors

| Error code | Meaning                                                                         |
|------------|---------------------------------------------------------------------------------|
| 1          | 1Fault                                                                          |
| 2          | 2Fault                                                                          |
| 3          | 3Fault                                                                          |
| 4          | 4Fault                                                                          |
| 5          | 5Fault                                                                          |
| 6          | An Input/Output for this type has already been set. Not usable for general I/O. |
| 7          | Attempt to set an input or to define an I/O.                                    |
| 8          | Attempt to set an I/O as an incorrect I/O type.                                 |
| 9          | Attempt to write to an I/O that is set as input or is of type "TYPED".          |
| 10         | Impermissible I/O number.                                                       |
| 11         | Incorrect CLOCK type.                                                           |
| 12         | Impermissible trip/capture                                                      |

Tab. 27: M-drive I/O errors

#### Data errors

| Error code | Meaning                                                                                                    |  |
|------------|----------------------------------------------------------------------------------------------------|--|
| 20         | Unknown variable or flag was set.                                                                                                    |  |
|            | Check the input for write errors.                                                                                                    |  |
| 21         | Incorrect value was set. The value is not within the specified value range.                                                             |  |
| 22         | VI (initial velocity) is greater than or equal to VM (maximum velocity). VI must be less than VM.                                       |  |
| 23         | VM is less than or equal to VI. VM must be greater than VI.                                                                             |  |
| 24         | Impermissible data which the System does not understand was input.                                                                      |  |
| 25         | Variable or flag was set to "Read Only". Read-only flags and variables are not permitted.                                               |  |
| 26         | The variable or flag cannot be increased (IC) or decreased (DC) incrementally. This applies for instance to version data or Baud rates. |  |
| 27         | Activation request for a trip that has not yet been defined.                                                                            |  |

| Error code | Meaning                                                                                                    |  |
|------------|----------------------------------------------------------------------------------------------------|--|
| 28         | Attention! Attempt to change a program identification or a variable. This happens when a program is downloaded although it has already been saved.                                                                    |  |
|            | <ul> <li>Before the download, input <fd> and confirm it with "ENTER" in order to reset the system to the factory settings.</fd></li> <li>Input <cp> and confirm it with "ENTER" in order to reset the</cp></li> </ul> |  |
|            | program.                                                                                                    |  |
| 29         | Attempt to change a specified command, a specified variable or flag.                                                                                                    |  |
| 30         | Unknown identification or user variable. Attempt to link an undefined variable or identification, or to call it up.                                                                                                   |  |
| 31         | The directory for the program identifications or user variables is full. The directory has a capacity of max. 22 identifications and/or variables.                                                                    |  |
| 32         | Attempt to provide an identification with a value. No value for a variable can be assigned to an identification.                                                                                                    |  |
| 33         | Attempt to specify an instruction.                                                                                                    |  |
| 34         | Attempt to execute a variable or flag.                                                                                                    |  |
| 35         | Attempt to print an impermissible variable or flag.                                                                                                    |  |
| 36         | Impermissible ratio of motor steps to encoder steps.                                                                                                    |  |
| 37         | Command, variable or flag are unavailable on the motor.                                                                                                    |  |
| 38         | Missing delimitation parameters.                                                                                                    |  |
| 39         | Trip at position and trip at relative distance are not permissible in conjunction.                                                                                                    |  |

Tab. 28: M-drive data errors

#### Program errors

| Error code | Meaning                                                                                                    |
|------------|----------------------------------------------------------------------------------------------------|
| 40         | Program not running. HOLD (H) was input in the immediate mode and no program is running.                                                             |
| 41         | n.a.                                                                                                    |
| 42         | Impermissible program address. Attempt to delete, call up or execute an incorrect program address.                                                   |
| 43         | Attempt at program stack overflow. A sub-routine or trip-routine was called up without response.                                                     |
| 44         | The program is blocked.<br>User programs can be blocked with the command <lk>. The program<br/>can no longer be listed or processed in any way.</lk> |
| 45         | Attempt at program space overflow.                                                                                                    |
| 46         | No in program mode.                                                                                                    |
|            |                                                                                                    |

| Error code | Meaning                                             |  |
|------------|-----------------------------------------------------|--|
| 47         | Attempt to write to an impermissible flash address. |  |
| 48         | Execution of the programs stopped by I/O.           |  |

Tab. 29: M-drive program errors

#### **Communications errors**

| Error code | Meaning                                                               |  |
|------------|-----------------------------------------------------------------------|--|
| 60         | n.a.                                                                  |  |
| 61         | Attempt to set an impermissible Baud rate.                            |  |
|            | Only the following Baud rates are permissible (see also IMS Terminal, |  |
|            | Properties Page): 4,800; 9,600; 19,200; 38,400; 115,200               |  |
| 62         | IV already present or IF flag already set the status TRUE.            |  |

Tab. 30: M-drive communications errors

#### System errors

| Error code | Meaning                                                      |  |  |
|------------|--------------------------------------------------------------|--|--|
| 70         | FLASH checksum error.                                        |  |  |
| 71         | Internal temperature warning: Only 10 °C to cutout.          |  |  |
| 72         | Internal error: Temperature too high. Motor has tripped out. |  |  |
| 73         | SAVE command executed whilst the motor was moving.           |  |  |

Tab. 31: M-drive system errors

#### **Movement errors**

| Error code | Meaning                                                                                                    |  |
|------------|----------------------------------------------------------------------------------------------------|--|
| 80         | Reference point (HOME) not defined. Attempt to perform a HOME sequence, even though the reference point is not defined.                                                               |  |
| 81         | Reference point (HOME) not defined. A HM and/or HI command was programmed, but either not provided with a type or provided with an impermissible type. Permitted types are 1; 2; 3; 4 |  |
| 82         | <ul> <li>Both limit switches were reached but the reference point (HOME) was not found.</li> <li>Check the circuit and sensors for defects.</li> </ul>                                |  |
| 83         | <ul> <li>The upper limit switch was reached. The limit switch was triggered in the plus direction.</li> <li>Interrogate the limit switch (→ Chapter 3.6.3, p. 63).</li> </ul>         |  |
| 84         | <ul> <li>The lower limit switch was reached. The limit switch was triggered in the minus direction.</li> <li>► Interrogate the limit switch (→ Chapter 3.6.3, p. 63).</li> </ul>      |  |

| Error code | Meaning                                                                                                    |  |
|------------|----------------------------------------------------------------------------------------------------|--|
| 85         | MA and MR not permitted whilst the motor is moving. No second MOVE command can be programmed whilst the motor is moving. |  |
| 86         | Stall detected. The stall flag (ST) was set to 1.                                                                        |  |
|            | Possible causes:                                                                                                    |  |
|            | <ul> <li>Unit is stiff or mechanically blocked</li> </ul>                                                                |  |
|            | The brake was not released                                                                                               |  |
| 87         | JOG is not permitted in Clock mode.                                                                                      |  |
| 88         | Consequential error.                                                                                                    |  |
| 89         | Reserved.                                                                                                    |  |
| 90         | Movement variables too low; switch over to EE=1                                                                          |  |
| 91         | Execution of the programs stopped by I/O.                                                                                |  |

Tab. 32: M-drive movement errors

# 3.7 Testing the media detection sensor

Perform a test for the following cases:

- The media detection sensor trips although no medium is loaded.
- The machine is printing on the transport belt.
- The image position is wrong.
- ► Check the operation and adjustment of the sensors (→ Service Manual Settings and exchange of components).

If there are problems with edge detection or with the edge detection tripping when no medium is loaded:

• Check on the status of the transport belt ( $\rightarrow$  Service Manual - Maintenance).

# 3.8 Fusion board

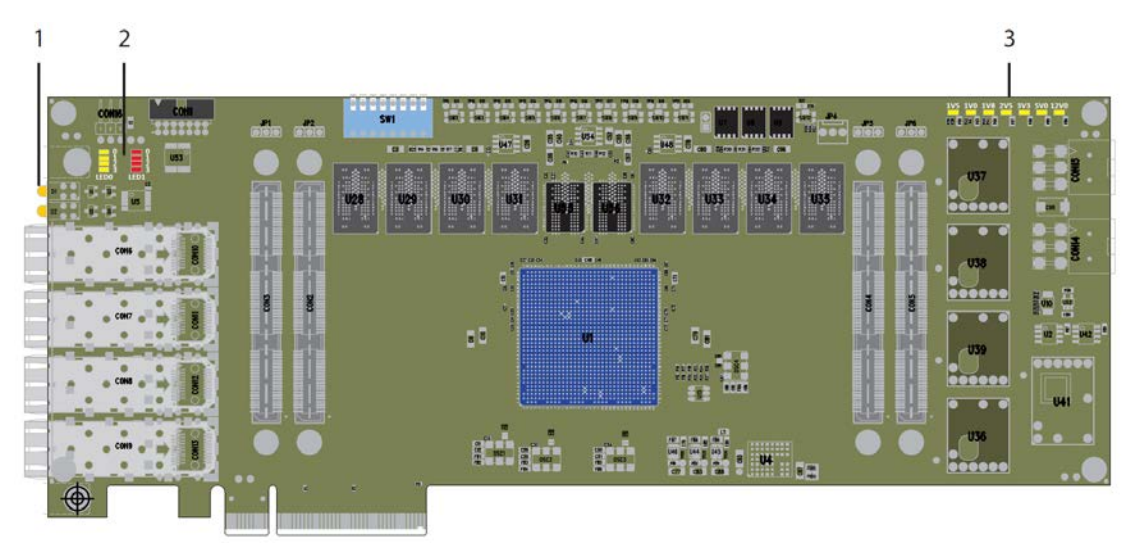

Fig. 11: Overview of the fusion base PCB

Checking the internal power supply to the printed circuit board

- 1 Data LEDs
- 2 Status LEDs
- 3 Power LEDs

3.8.1

# 1V5 1V0 1V8 2V5 3V3 5V0 12V0 NR 2 2 2 2 2 2 2 2 U37 0 0 0 0 0 0 0 U37 0 0 0 0 0 0 0 U37 0 0 0 0 0 0 0 U38 0 0 0 0 0 0 0

With the printer switched on / workstation switched on, all power LEDs must light up continuously.

If any LED does not light up, that power supply is defective:

Exchange the printed circuit board.

#### 3.8.2 Checking that the fusion board has booted up correctly

When the fusion board is booting up correctly, the status LEDs follow the following sequence:

| Step | Status LEDs                             | Meaning                                                                                                    |
|------|-----------------------------------------|----------------------------------------------------------------------------------------------------|
| 1.   |                                         | The top LED in the first row lights up (LED 0.0; green) and the bottom LED in the second row lights up (LED 1.3; red).                                                                                        |
| 2.   |                                         | <ul> <li>The bottom LED in the first row flashes a few times (LED 0.3; green).</li> <li>The bottom LED in the first row stops flashing and stays lit continuously (LED 0.3; green).</li> </ul>                |
| 3.   | -0 0<br>-1 1<br>2 2<br>3 3<br>LED0 LED1 | <ul> <li>The bottom LEDs in both rows go out (LED 0.3; green and LED 1.3; red).</li> <li>The fusion board has booted up correctly if only the top LED in the first row lights up (LED 0.0; green).</li> </ul> |

If the fusion board neither skips to the boot-loader nor starts up (no status LEDs light up):

- 1. Switch off the printer for approx. 10 minutes so that all components can be discharged.
- 2. Restart the printer.
- 3. If the problem still persists, contact Durst Service.

#### 3.8.3 Checking the correct data connection

The operational data connection via the fibre optic cable to the workstation is displayed by one of the large 3-mm Data-LEDs on the Fusion Base PCB in the Workstation and the Fusion Base PCB on the Fusion Master Board.

- ✓ The fusion board must be booted up correctly ( $\rightarrow$  Chapter 3.8.2, p. 69)
- ✓ The power LEDs must be OK
- ✓ Printer is turned on
- ✓ Workstation is turned on

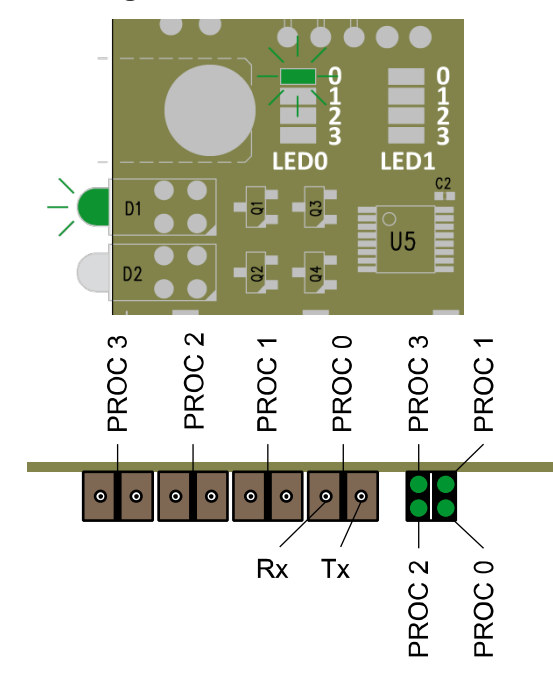

- Checking the data connection between workstation and Fusion board
  - Check that the large data LED on the fusion base PCB on the Fusion board light up.
  - Check that the large data LED(s) (depending on the number of fusion boards) on the fusion base PCB in the workstation light up.

If the data LED does not light up, the following are the options for error recovery.

- Reboot the workstation.
- Restart the printer.
- Cables for data transmit and data receipt could be transposed.
- Check the fibre optic cable and if necessary exchange it.
- Check the SFP modules and if necessary exchange them.
- Exchange the fusion base PCB in the workstation or fusion board.

#### Checking the communication to the printer:

- 1. In the printer software: Select the Printer tab.
- Press the Get Version button.
   If there is no data connection, an error message is displayed. Otherwise the current firmware version is displayed.

#### 3.8.4 Checking the temperature of the fusion board

- ✓ The fusion board must be booted up correctly ( $\rightarrow$  Chapter 3.8.2, p. 69)
- ✓ The data connection must be correct ( $\rightarrow$  Chapter 3.8.3, p. 69)
- 1. In the printer software: Select the Communication tab.
- 2. Send serial command QMST.
- 3. Evaluate the response of the printer ( $\rightarrow$  Chapter 3.1.1, p. 14).

#### 3.8.5 Checking the quality of the signal in the light guide

- ✓ The fusion board must be booted up correctly ( $\rightarrow$  Chapter 3.8.2, p. 69)
- ✓ The data connection must be correct (→ Chapter 3.8.3, p. 69)
- 1. In the printer software: Select the **Communication** tab.
- 2. Send serial command YQSFP
- 3. Evaluate the response of the printer ( $\rightarrow$  Chapter 3.1.1, p. 14).

Assessing the signal quality via the tab value 117 (response is parameter a):

- 0x00 signal quality normal
- 0x20 signal quality not OK
- 0x40 signal quality not OK

# 3.9 UV unit

If there are faults on the UV unit:  $\rightarrow$  Service Manual UV Unit.

# 3.10 Print head

If there are faults on the print head:  $\rightarrow$  Service Manual - Print Head.